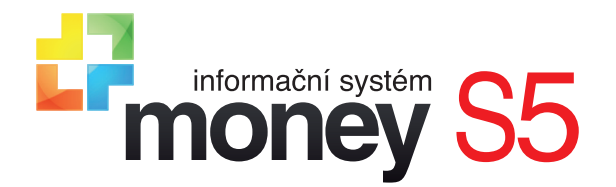

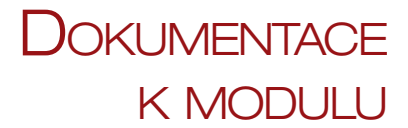

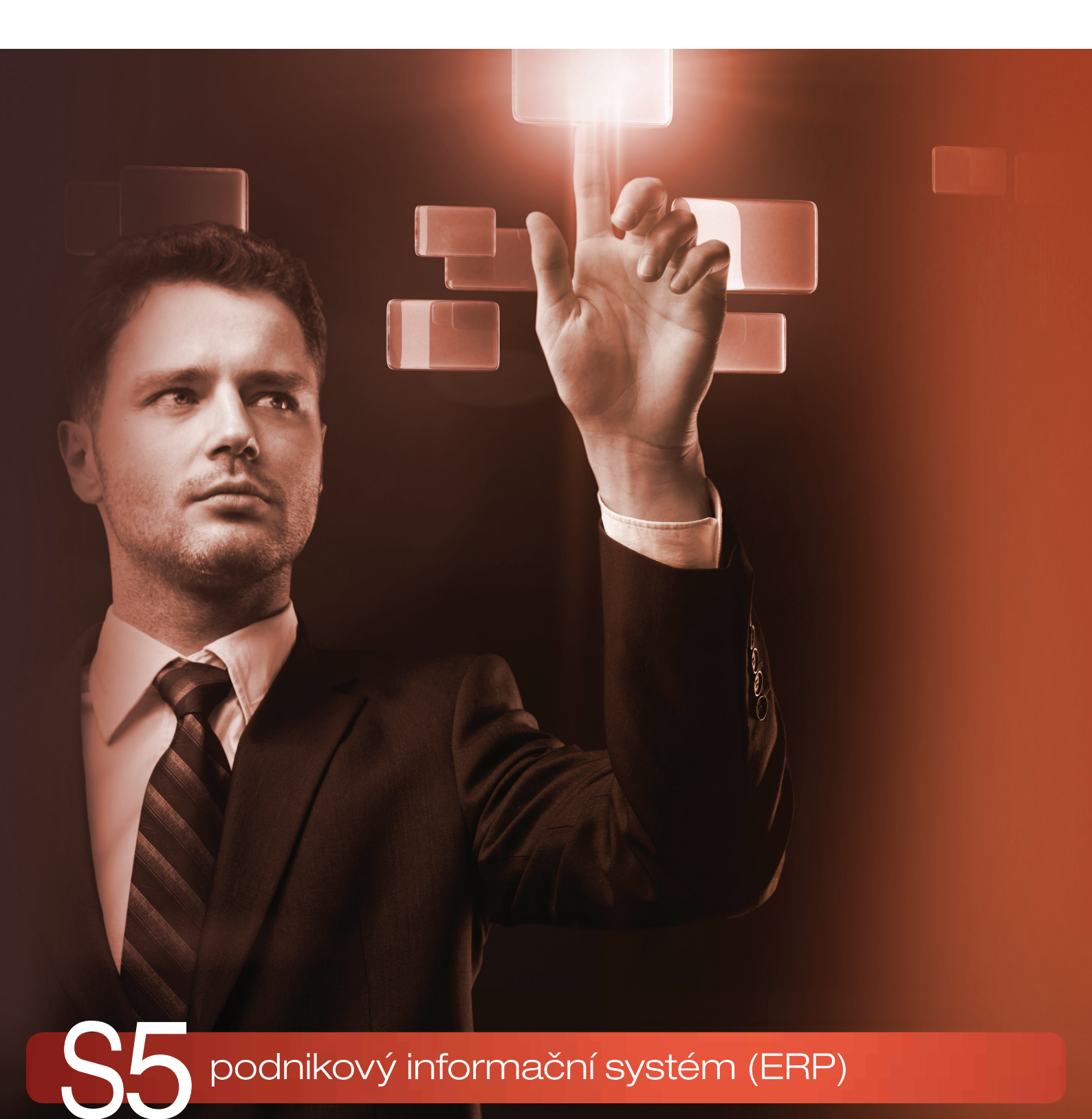

BUSINESS INTELLIGENCE

## OBSAH

| Představení modulu Business Intelligence |    |
|------------------------------------------|----|
| Architektura modulu                      |    |
| Příklad analýzy                          |    |
|                                          |    |
| Analýzy                                  | 4  |
| Vytvoření analýzy                        |    |
| Práce s analýzou                         |    |
| Ovládací tlačítka                        |    |
| Tabulka                                  |    |
| Skrývání datových polí                   |    |
| Výběr a seřazení hodnot datových polí    |    |
| Filtrování hodnot datových polí          |    |
| Seskupování a sbalování dimenzí          |    |
| Zobrazení detailu buňky                  |    |
| Giai                                     |    |
| DATOVÉ ZDROJE                            |    |
| Tvorba přímého datového zdroje           |    |
| Zadání informací o zdroji dat            |    |
| Upravení sloupců z databázového dotazu   |    |
| Mapování sloupců                         |    |
| Vlastnosti namapovaného sloupce          |    |
| Popis datového zdroje                    | 14 |
| Tvorba datového zdroje pro OLAP          |    |
| Zadání informací o zdroji dat            |    |
| Nastavení mapování sloupců               |    |
| Popis datového zdroje                    |    |

## Představení modulu Business Intelligence

Informační systémy jsou specifické velkým objemem shromažďovaných obchodních dat. Díky elektronickému způsobu ukládání je totiž možné spravovat data snadněji a ve větším množství než v případě vedení papírové agendy. Snadná správa obchodních dat však bohužel ještě nezaručí úspěšné řízení podniku – k tomu je zapotřebí především kvalitní systém pro podporu rozhodování, založený na důkladné analýze dostupných obchodních informací. Právě takový systém představuje modul *Business Intelligence*. S jeho pomocí lze vytvářet libovolné náhledy na evidované obchodní údaje, analyzovat je a na základě výsledků pak optimalizovat výkonnost podniku.

### Architektura modulu

Modul Business Intelligence je díky obecně navržené architektuře možné použít k téměř jakékoliv analýze dat. Jeho architektura je znázorněná na následujícím obrázku.

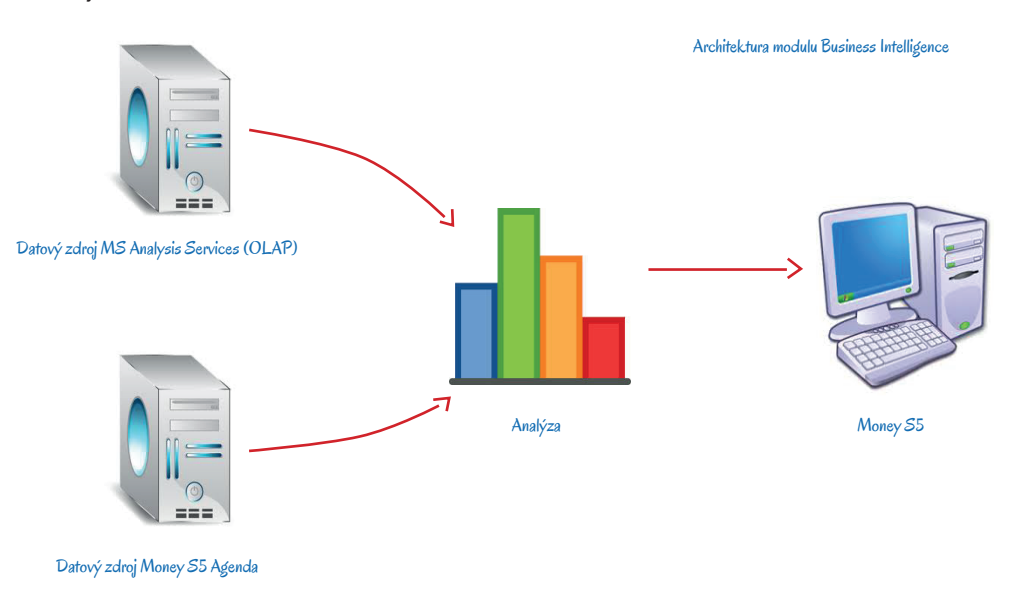

Jak je patrné, základem architektury modulu *Business Intelligence* je množina *Datových zdrojů* a množina *Analýz*. Datový zdroj vymezí data, která vstupují do analýzy, jejich vlastnosti, způsob zobrazení v analýze apod. Analýza pak na tato vstupní data poskytne požadovaný pohled. Díky možnosti využití různých datových zdrojů se do analýzy dají zahrnout nejen údaje evidované v Money, ale např. importované statistiky, data sloužící k porovnání s konkurencí apod.

## Příklad analýzy

Možnosti modulu Business Intelligence představíme na fiktivních datech podniku, který si chce udělat jasno ve svých neuhrazených závazcích. Money nabízí v menu Účetnictví / Pohledávky a závazky standardní tiskovou sestavu Přehled závazků, kterou je v nastavení průvodce tiskem možné uspořádat např. do tabulky znázorněné na následujícím obrázku.

|                                             |                                       | IČ:                                                 |                      |                                                             |                                     |
|---------------------------------------------|---------------------------------------|-----------------------------------------------------|----------------------|-------------------------------------------------------------|-------------------------------------|
| Nastavení výběru                            |                                       |                                                     |                      |                                                             |                                     |
| Přehled závazků k datu                      | 24.02.2014                            | Způsob členění                                      | Interval (ma:        | ster) - Firma (detail)                                      |                                     |
|                                             |                                       | Včetně ODD - dobropisů<br>Nastavení ODD - dobropisů | Započita<br>Započita | t ODD - dobropisy závazků ja<br>t ODD - dobropisy pohledáve | ko zápomé závazky<br>k jako závazky |
| Datum vystavení                             | nezadáno                              | Firma                                               |                      |                                                             |                                     |
| Datum splatnosti                            | nezadáno                              |                                                     | Včetně p             | odřízených firem                                            |                                     |
| Datum účetního případu                      | nezadáno                              | Středisko                                           | L                    |                                                             |                                     |
|                                             |                                       | Zakazka                                             |                      |                                                             |                                     |
| Razenî dokladû die                          | Cisla dokladu                         | Cinnost                                             |                      |                                                             |                                     |
| <ul> <li>Faktury vydané</li> </ul>          | <ul> <li>Faktury přijaté</li> </ul>   | Sloučit podřízené firmy                             |                      |                                                             |                                     |
| <ul> <li>Zálohové faktury vydané</li> </ul> | Zálohové faktury přijaté              | Tisknout včetně dokladů                             |                      |                                                             |                                     |
| <ul> <li>Pohledávkové doklady</li> </ul>    | <ul> <li>Závazkové doklady</li> </ul> |                                                     |                      |                                                             |                                     |
| Dodavatel                                   | ĬČ                                    | Po                                                  | čet dokladů          | Zbývá v dom. měně                                           | Celkem v dom. měr                   |
| Dodavatel                                   | IC                                    | Po                                                  | čet dokladů          | Zbývá v dom. měně                                           | Celkem v dom. měn                   |
| Colkern za interval. De                     | o 20 doù                              |                                                     | 1                    | 5 142,50                                                    | 5 142 5                             |
| Do 60 dnů                                   | o oo unu                              |                                                     |                      |                                                             |                                     |
| Dodavatel                                   | IČ                                    | Po                                                  | čet dokladů          | Zbývá v dom. měně                                           | Celkem v dom, mêr                   |
| Slovenský partner                           | 36237337                              |                                                     | 2                    | 5 400,05                                                    | 5 400,1                             |
| Celkem za interval - De                     | o 60 dnů                              |                                                     | 2                    | 5 400,05                                                    | 5 400,0                             |
| Do 120 dnů                                  |                                       |                                                     |                      |                                                             |                                     |
| Dodavatel                                   | ıč                                    | Po                                                  | čet dokladů          | Zbývá v dom. měně                                           | Celkem v dom. měn                   |
| CIGLER SOFTWARE SK                          | 25568736                              |                                                     | 1                    | 1 600,00                                                    | 1 600,0                             |
| HRAZDIRA s.r.o.                             | 27721078                              |                                                     | 1                    | 4 654,00                                                    | 4 654,0                             |
| Celkem za interval - De                     | o 120 dnů                             |                                                     | 2                    | 6 254,00                                                    | 6 254,0                             |
| Do 150 dnů                                  |                                       |                                                     |                      |                                                             |                                     |
| Dodavatel                                   | ιč                                    | Po                                                  | čet dokladů          | Zbývá v dom. měně                                           | Celkem v dom. měn                   |
| Ceská pošta, s.p.                           | 47114983                              |                                                     | 1                    | 514,25                                                      | 514,2                               |
|                                             | 26242834                              |                                                     | 1                    | 7 413,67                                                    | 7 413,6                             |
| DATEV.CZ S.F.O.                             |                                       |                                                     |                      |                                                             |                                     |

Standardní tisková sestava Money

Jiný pohled na neuhrazené závazky z účetnictví se pak sice dá získat novým zadáním parametrů do průvodce tiskem, ale tento postup je poměrně zdlouhavý a pro sestavení přehledu je možné využít jen ty vstupní údaje, které průvodce nabízí. Modul *Business Intelligence* oproti tomu dovolí do sestavy zařadit z datového zdroje libovolná data. Navíc pak analýza umožní okamžitou změnou třídění a součtování tabulky, díky které se dá během několika sekund získat přehled neuhrazených závazků uspořádaný zcela jiným způsobem, jak je vidět na následujících obrázcích.

| <b>6</b> 2                                                                                                    |                     |                |                      |               | Zobrazení a | nalýzy - Z      | ávazky      |              |              |              |             |                 |                    | • 🗆 🗙        |                |           |             |             |                              |           |                |
|----------------------------------------------------------------------------------------------------|---------------------|----------------|----------------------|---------------|-------------|-----------------|-------------|--------------|--------------|--------------|-------------|-----------------|--------------------|--------------|----------------|-----------|-------------|-------------|------------------------------|-----------|----------------|
| 🛛 🖌 🗸 🚽 Zpět 🙀 Použit 🙀 Uložitjal                                                                              | ko 📝 Editov         | at analýzu 🏼 🍟 | • <del>• •</del> • • | Připojit doku | ment 🎯   N  | astavení 👻      | 🗷 🚆 (       | 🔹 💁 Žác      | dný graf     |              | • M         | ložnosti grafu  | -                  |              |                |           |             |             |                              |           |                |
| Druh dokladu Skupina dokladů Stav ú                                                                            | hrady Ten           | min úhrady     | Rok vystav           | vení Měna     | IČ Ty       | p pohybu        | Druh pohybu | J Středisko  | o Zakázk     | a Činnost    |             |                 |                    |              |                |           |             |             |                              |           |                |
| W (hand at a standard at a standard at a standard at a standard at a standard at a standard at a standard at a | Tabas of sound      | tert a Dež     |                      | lent a        |             |                 |             |              |              |              | _           |                 |                    |              |                |           |             |             |                              |           |                |
| K dirade dirazeno ivedirazeno                                                                                  | inter val prod      | ien - 1900     | et anu prod          | en -          |             |                 |             |              |              |              |             |                 |                    |              |                |           |             |             |                              |           |                |
|                                                                                                    | nad 120             |                | 407                  |               |             | 607             |             |              | nad 120      |              |             | Celkový so      | oučet              |              |                |           |             |             |                              |           |                |
| Dodavatel - název                                                                                              | 122                 | Neubrazeno     | 127<br>Kulbradě      | Librazeno     | Neubrazeno  | SU/<br>K (bradě | Librazeno   | Neubrazeno   | K (bradě     | Librazeno    | Neubrazeo   | o Kúbradě       | Librazenn          | Neubrazenn   |                |           |             |             |                              |           |                |
| CÍGLER SOFTWARE SK                                                                                             | 01101010            |                |                      | 01102010      | 110010000   |                 | 0.102010    | 110011020110 |              | 0.1010.00    |             | 1 600.00        | 0.00               | 1 600.00     |                |           |             |             |                              |           |                |
| CÍGLER SOFTWARE, a.s.                                                                                          |                     |                |                      |               |             | 5 718,00        | 0,00        | 5 718,00     | 5 718,00     | 0,00         | 5 718,      | 00 10 860,50    | 0,00               | 10 860,50    |                |           |             |             |                              |           |                |
| Ozinec                                                                                                    |                     |                |                      |               |             |                 |             |              |              |              |             | 5 000,00        | 800,10             | 4 199,90     |                |           |             |             |                              |           |                |
| Česká pošta, s.p.                                                                                              |                     |                | 514,2                | 5 0,0         | 514,25      |                 |             |              | 514,25       | 0,00         | 514,        | 25 514,25       | 0,00               | 514,25       |                |           |             |             |                              |           |                |
| DATEV.cz s.r.o.                                                                                                | 0,00                | 7 413,67       |                      |               |             |                 |             |              | 7 413,67     | 0,00         | 7 413,      | 67 14 401,42    | 6 987,75           | 7 413,67     |                |           |             |             |                              |           |                |
| HRAZDÍRA s.r.o.                                                                                                |                     |                |                      |               |             |                 |             |              |              |              |             | 4 654,00        | 0,00               | 4 654,00     |                |           |             |             |                              |           |                |
| Celkový součet                                                                                                 | 0,00                | 7 413,67       | 514,2                | 5 0,00        | 514,25      | 5 718,00        | 0,00        | 5 718,00     | 13 645,92    | 0,00         | 13 645,     | 92 37 030,17    | 7 787,85           | 29 242,32    |                |           |             |             |                              |           |                |
|                                                                                                    |                     |                |                      |               |             | 23              |             |              |              |              |             |                 |                    | Zobrazení a  | nalýzy - Závaz | kv        |             |             |                              |           | - 🗆 🗙          |
|                                                                                                    |                     |                |                      |               |             |                 | OK          |              | Thursda      | ala and take |             |                 | R. Difference also |              |                | 10 (A. D. | l àch chuic |             | Main ant                     | and a     |                |
|                                                                                                    |                     |                |                      |               |             | 1 100           | 0K + =) 2   | set 📷 Pouzi  | 01021        | lako 🖪 Edite | vat analyzt | 1 4 40 1        | у ипроја вока      | ument 🕑 Na   | istaveni •     |           | Zadny graf  |             | <ul> <li>Moznosti</li> </ul> | giaru +   |                |
|                                                                                                    |                     |                |                      |               |             | Dru             | ih dokladu  | Uhrazeno     | K úhradě     | Činnost      | Skupina do  | ikladū Star     | v úhrady T         | ermin úhrady | Rok vystavení  | Měna IČ   | Typ pohybu  | Druh pohybu | Počet dnů pro                | leni      |                |
|                                                                                                    |                     |                |                      |               |             |                 | . 1         |              |              |              |             |                 |                    |              |                |           |             |             |                              |           |                |
| 4                                                                                                    |                     |                |                      |               |             | Net             | inrazeno    |              |              |              | IN          | terval prodieni | Zakazka            | <u> </u>     |                |           |             |             |                              |           |                |
|                                                                                                    |                     |                |                      |               |             | -               | adala a     | Devloyment   |              |              |             | 31-60           |                    | 31-60        | 91-120         |           | 91-120      | 🖃 nad 120   |                              | nad 120   | Celkový součet |
|                                                                                                    |                     |                |                      |               |             |                 | cusho -     | - for an and |              |              | 2           | AK 001          | ZAK 002            |              | ZAK 002        | ZAK 003   | _           |             | ZAK 001                      |           |                |
|                                                                                                    |                     |                |                      |               |             | -               |             | CIGLER SOF   | -TWARE, a.s. |              |             |                 |                    |              |                |           |             | 5 718,00    |                              | 5 /18,00  | 10 860,50      |
|                                                                                                    |                     |                |                      |               |             |                 |             | DATEL        |              |              | _           |                 |                    |              |                |           |             |             |                              |           | -400,05        |
|                                                                                                    |                     |                |                      |               |             |                 |             | DRIEV.CZ S   |              |              | _           |                 |                    |              |                |           |             | 5 719 00    |                              | 5 719 00  | 10.450.45      |
|                                                                                                    |                     |                |                      |               |             |                 | Shop        | ctores sos   | TWARE OF     |              | _           |                 |                    |              | 1 600 00       |           | 1 600 00    | 3710,00     |                              | 3710,00   | 1 600,00       |
|                                                                                                    |                     |                |                      |               |             |                 | Juniop      | Ozinec       | TTING IN     |              |             | 5 000.00        |                    | 5 000.0      | 1000,00        |           | 1 000,00    |             |                              |           | 5 000,00       |
|                                                                                                    |                     |                |                      |               |             |                 |             | DATEV.CZ S   |              |              |             | ,               |                    | ,-           |                |           |             |             | 7.413.67                     | 7 413.67  | 7 413,67       |
|                                                                                                    |                     |                |                      |               |             | eSh             | 100         |              |              |              |             | 5 000.00        |                    | 5 000.0      | 1 600.00       |           | 1 600.00    |             | 7 413.67                     | 7 413.67  | 14013.67       |
|                                                                                                    |                     |                |                      |               |             |                 | TR B        | Ozinec       |              |              |             |                 | -400.0             | 15 -400.0    | 5              |           |             |             |                              |           | -400.05        |
|                                                                                                    |                     |                |                      |               |             |                 |             | Česká pošta  | a, s.p.      |              |             |                 |                    |              |                |           |             |             | 514.25                       | 514,25    | 514,25         |
|                                                                                                    |                     |                |                      |               |             |                 |             | HRAZDÍRA     | s.r.o.       |              |             |                 |                    |              |                | 4 654,0   | 0 4 654,00  |             |                              |           | 4 654,00       |
|                                                                                                    | × / 1               |                |                      |               | ,           | STR             | LB          |              |              |              |             |                 | -400,0             | 15 -400,0    | 5              | 4 654,0   | 0 4 654,00  |             | 514,25                       | 514,25    | 4 768,20       |
| Dvě z mnoha i                                                                                                  | noznýci             | h podob        | tabul                | ky analy      | /zy         | Cel             | kový součet |              |              |              |             | 5 000,00        | -400,0             | 15 4 599,9   | 5 1 600,00     | 4 654,0   | 0 6 254,00  | 5 718,00    | 7 927,92                     | 13 645,92 | 29 242,32      |
| vznik lá med                                                                                                   | dou <del>T</del> mi | Shou uct       | - Mádi               | iní dimo      |             |                 |             |              |              |              |             |                 |                    |              |                |           |             |             |                              |           |                |
|                                                                                                    | nou 2m              | snou usp       | Jorada               | am alme       | 1121        | 4               |             |              |              |              |             |                 |                    |              |                | н         |             |             |                              |           | •              |

## Analýzy

Tvorbě každé analýzy musí předcházet vytvoření *Datového zdroje*, z jehož dat se analýza sestavuje. Od použitého typu *Datového zdroje* (na výběr je přímý datový zdroj SQL nebo kostka OLAP) se pak odvíjí další postup při tvorbě analýzy. Práce s datovými zdroji je záležitostí pro vyškolené IT pracovníky s odbornou znalostí databázových technologií a technický popis této části modulu Business Intelligence proto uvádíme až na závěr tohoto materiálu v kapitole Datové zdroje.

Následující text je určený spíše běžným uživatelům, kteří chtějí získat návod k postupu při sestavování analýzy a přehled všech možností, které jim práce s analýzou nabízí. Všechny příklady demonstrujeme na analýze vytvořené na základě velmi jednoduchého přímého datového zdroje SQL, který do analýzy z Money přebírá pouze celkové částky vydaných a přijatých faktur, obce, ve kterých sídlí partneři uvedení na těchto dokladech, a datum jejich vystavení. Postup při založení takového datového zdroje uvádíme na konci dokumentu v kapitole Tvorba přímého datového zdroje.

## Vytvoření analýzy

V menu Business Intelligence / Analýzy se pomocí tlačítka Přidat otevře Průvodce vytvořením nové analýzy.

Na první stránce je nutné vybrat jeden z dostupných datových zdrojů a zvolit jednoznačný název, který bude později sloužit k identifikaci analýzy v seznamu. Druhá stránka průvodce se liší podle typu vybraného datového zdroje. V případě typu *MS Analysis Services (OLAP)* již není nutné zadávat žádné další informace a proces tvorby analýzy je dokončený. Pokud byl pro tvorbu analýzy zvolený přímý *Datový zdroj SQL*, uživatel může na druhé straně průvodce určit, které z informace datového zdroje jsou pro něj zajímavé, viz obrázek.

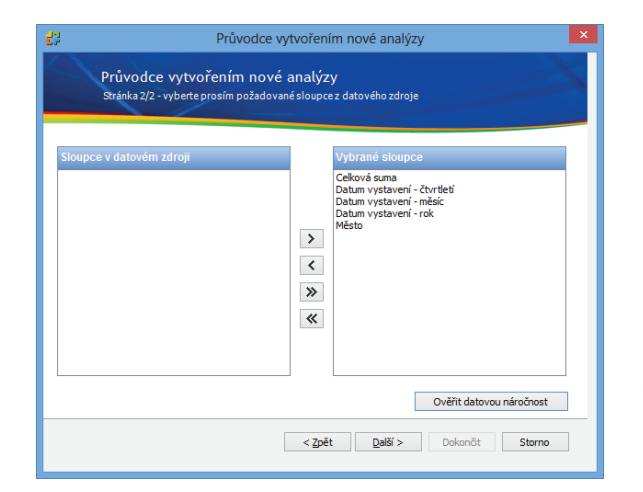

Průvodce vytvořením nové analýzy, výběr sloupců – všechny slupce datového zdroje, původně nabízené v levé části, byly pomocí šipek přeneseny doprava do části Vybrané sloupce Vynecháním nepodstatných informací se výsledná analýza nejen zpřehlední, ale zároveň se omezí i množství zpracovávaných dat, což se pozitivně projeví na rychlosti práce. Obecně platí, že Datový zdroj by měl poskytovat <u>maximální množství informací</u>, zatímco při tvorbě Analýzy by měl uživatel vybírat pouze <u>údaje nezbytně nutné</u> pro potřeby konkrétní analýzy.

Množství informací je pak možné na poslední straně průvodce dále omezit vytvořením filtrů, které vybraný okruh dat ještě více zúží. Filtrů si uživatel může pro různé příležitosti vytvořit libovolné množství. Mezi jejich podmínkami i mezi vlastními filtry se dají stanovit logické operátory a/nebo a přesouváním myší se dají sestavit do stromečkové struktury, jak je ilustrované na obrázku. Zatržením v průvodci se určí stav zapnuto/vypnuto, který budou mít filtry při každém otevření analýzy, podle potřeby se pak dají v libovolné kombinaci aktivovat přímo v otevřené analýze.

| 22 | Průvodce vytvořením nové analýzy                                                                                                    | x |
|----|----------------------------------------------------------------------------------------------------|---|
|    | Průvodce vytvořením nové analýzy<br>Definice filtrů pro omezení velikosti dat                                                                                                    |   |
|    | Y Fitry analyzy       Přídat         Y Mad 10 000       Smazat         Y Pol 1000       X Pod 1000         Y Rod 1000       Y Pod 1000         Y Bez ceny       Večít datovou náročnost |   |
|    | < Zpět □alší > □Dokonůt Storno                                                                                                    |   |

Průvodce vytvořením nové analýzy, tvorba filtrů

## Práce s analýzou

Po dokončení průvodce se analýza uloží do seznamu, odkud se dá kdykoliv otevřít v nastavené konfiguraci. V okně Zobrazení analýzy se vždy otevře tabulka, volitelně lze zobrazit i graf. Jednotlivé části si podrobně popíšeme v následujícím textu.

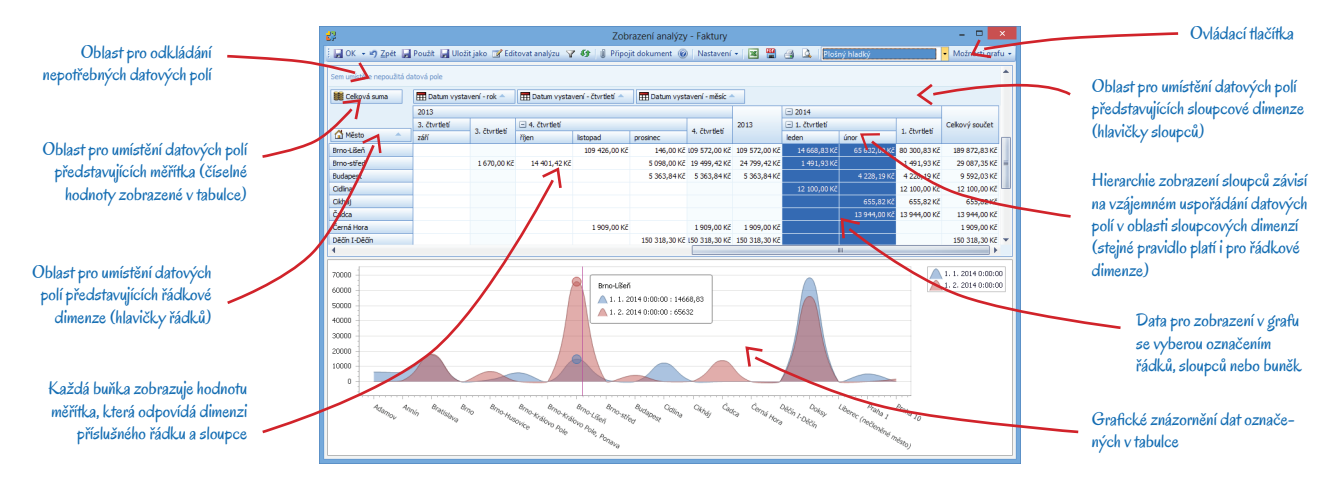

#### Ovládací tlačítka

Nástrojová lišta obsahuje standardní tlačítka Money, pomocí kterých je možné analýzu exportovat do Excelu či PDF, vytisknout, odeslat, připojit k ní dokument apod. Navíc jsou zde i další ovládací prvky:

Editovat analýzu zememe – tlačítko otevře Průvodce editací analýzy, kde se dá upravit konfigurace nastavená při vytvoření analýzy.

*Filtry* - podle potřeby se pod tímto tlačítkem nejen dají aktivovat filtry vytvořené v průvodci nastavením, ale navíc je je možné je i upravovat, mazat a vytvářet nové. Všechny úpravy se automaticky uloží i do *Průvodce editací analýzy*.

Kromě těchto filtrů analýza umožňuje nastavit i filtrování hodnot jednotlivých datových polí, viz dále.

Nastavení Meter - roletová nabídka umožní zobrazit různé úrovně součtování dat:

- Zobrazovat meziřádkové/mezisloupcové součty v případě, kdy se řádky/sloupce seskupují do nadřazených dimenzí (např. rok se dělí na čtvrtletí a na měsíce), jsou po aktivaci této volby v tabulce analýzy vidět i součty nadřízených dimenzí (za celé čtvrtletí a rok).
- Zobrazovat součty pro samostatné hodnoty pokud se řádky nebo sloupce nerozpadají na podřízené dimenze, předchozí volba součty takových řádků či sloupců standardně nezobrazí ("součet" by totiž v takovém případě uváděl stejnou hodnotu jako příslušný řádek či sloupec). Volbou se dá toto zobrazení vynutit v situacích, kdy je vzhledem k přehlednosti potřeba i tyto součtové řádky/sloupce vidět.

- Zobrazovat součty za hodnotami výsledné součty se standardně zobrazují za hodnotami, které jsou předmětem součtování. Není-li volba aktivní, zobrazují se před nimi.
- Nastavení vlastností buněk volbou se otevře okno, ve kterém je možné omezit množství zobrazovaných buněk v rámci jednotlivých dimenzí, a to tak, že se určí množství údajů (tedy počet řádků či sloupců, které mají být vidět) a volitelně i součtování zbývajících (nezobrazených). Dimenze, pro kterou bylo omezení nastavené, je pak v tabulce barevně zvýrazněná.

Zobrazení grafu Zubraje – roletová nabídka obsahuje velký výběr různých grafických znázornění analýzy ve 2D i 3D zobrazení. Nejprve je nutné označit řádky nebo sloupce, které mají být do grafu zahrnuté, poté pak lze vybrat některé z nabízených zobrazení. Graf se objeví v dolní části okna a jeho vzhled se pak dá upřesnit v části *Možnosti grafu*.

Možnosti grafu Motosti grafu – volba nabízí následující upřesnění grafu:

- Prohodit osy standardně se na horizontální osu (X) umísťují hodnoty dimenzí z řádků a na vertikální (Y) ze sloupců. Podle potřeby lze hodnoty na osách vyměnit.
- Považovat nedefinované hodnoty za nuly nedefinované hodnoty mohou v grafu způsobit nespojitosti, proto je někdy lepší je považovat za nulové.
- Skrýt popisky v grafu při velkém množství dat mohou být popisky natolik obsáhlé, že vlastní graf zcela překryjí. Ať už jsou popisky skryté či nikoliv, konkrétní čísla se vždy zobrazí po umístění kurzoru myši nad příslušnou část grafu.
- Uzamknout graf nezamčený graf vždy zobrazuje buňky aktuálně vybrané v tabulce, což znamená, že se při každé změně výběru dat okamžitě překreslí. Uzamčením se podoba grafu dočasně uchová.
- *Tisk grafu s náhledem* tisk s náhledem nabízí, tak jako v ostatních částech Money, řadu možností: opatřit graf záhlavím nebo vodoznakem, změnit barvu pozadí, tisknout jej naležato, uložit, exportovat do PDF, odeslat e-mailem atd.

#### Tabulka

Tabulka představuje hlavní prostor pro práci s daty získanými z datového zdroje. Analýza je tvořena tzv. pivot tabulkou, což je speciální typ používaný pro účely vyhodnocování dat. Pro práci s pivot tabulkou je nejprve nutné pochopit základní terminologii používanou v oblasti analýzy dat:

*Dimenze* – dimenzí nazýváme data, která představují nezávislou proměnnou (např. čas, seznam odběratelů, obcí apod.). Položky dimenzí vidíme v tabulce jako hlavičky řádků a sloupců.

Měřítko – jedná se o data, která představují závislou proměnnou (např. celková částka na fakturách vztahujících se k odběrateli či obci a datu vystavení). Typickým znakem měřítek je, že je možné sčítat jejich číselné hodnoty – v tabulce je vidíme jako čísla v průsečících řádků a sloupců.

Data z datového zdroje tedy jsou dimenzemi nebo měřítky, nicméně mohou být ve výjimečných případech považována za obojí (např. číslo faktury bude téměř vždy považováno za dimenzi, ale ve výjimečných případech jej lze považovat i za měřítko). V rámci pivot tabulky se data bez ohledu na to, zda se jedná o dimenze či měřítka, nazývají Datová pole. Jednotlivá Datová pole modul získá z Datového zdroje a následně umístí do Pivot tabulky podle nastavení Datového zdroje. Pivot tabulka umožňuje datová pole umístit do oblastí znázorněných na obrázku.

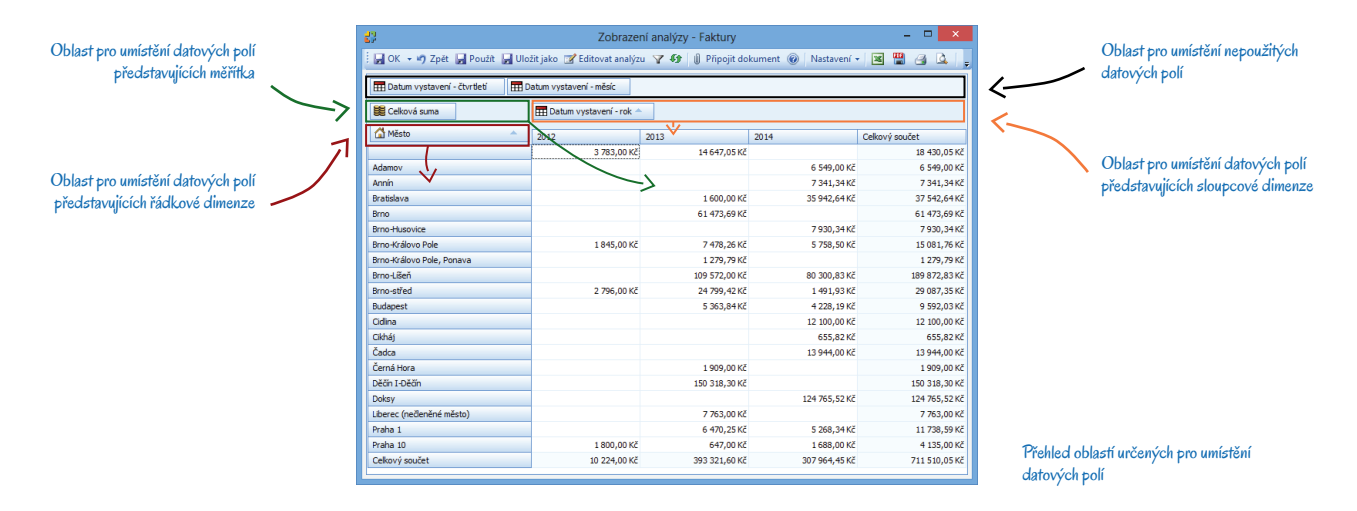

*Oblast pro umístění nepoužitých datových polí* – do této oblasti se odkládají všechna datová pole (dimenze i měřítka), která v analýze právě nejsou potřeba. Tabulka pak tato pole nezobrazuje.

*Oblast pro umístění řádkových/sloupcových dimenzí* – do obou oblastí se mohou umístit pouze datová pole označená v datovém zdroji jako *Dimenze*. Jejich hodnoty jsou vidět jako hlavičky řádků/sloupců a jsou hierarchicky členěné podle umístěni v oblasti.

Oblast pro umístění měřítek – do této oblasti lze umísťovat všechna datová pole označená v datovém zdroji jako Měřítka.

Jednotlivá datová pole se mezi oblastmi přesouvají jednoduchým přetažením myší. Při pokusu o umístění datového pole do nepovolené oblasti (např. měřítka do oblasti dimenzí) program přesun nepovolí, takže nemůže dojít k chybnému nastavení rozložení datových polí. Po každé změně umístění datového pole se tabulka ihned přeskupí a přepočítá.

#### Skrývání datových polí

V určitých situacích je vhodné některá datová pole z oblasti analýzy dočasně odstranit úplně. K tomu stačí pravým tlačítkem myši na kterékoliv z oblastí pro *Datová pole* otevřít místní nabídku a v ní zvolit možnost *Zobrazit seznam datových polí*. Otevře se okno se seznamem všech datových polí dostupných na základě definice datového zdroje. Do tohoto okna lze myší přesunout ta datová pole, která v analýze nejsou potřeba, stejným způsobem se dají vracet zpět do oblasti analýzy.

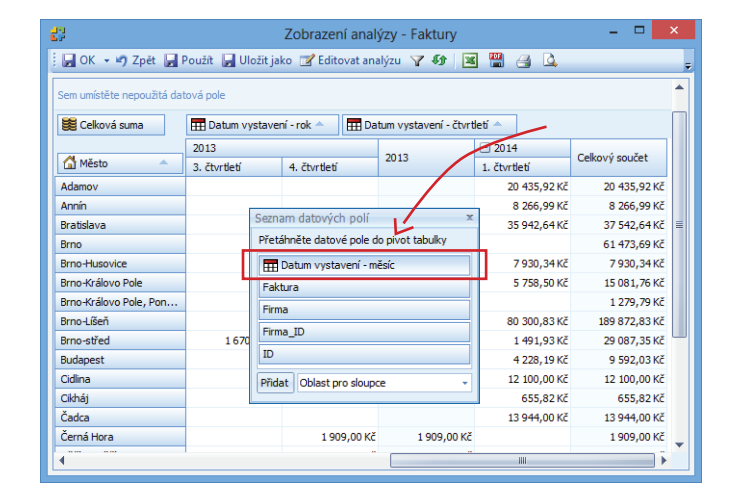

Skrývání datových polí

#### Výběr a seřazení hodnot datových polí

Každé datové pole (dimenze i měřítko) představuje množinu hodnot poskytnutých z datového zdroje – např. datové pole *Datum vystavení* – *měsíc* obsahuje seznam všech kalendářních měsíců. Pro snazší orientaci je někdy vhodné část hodnot dočasně skrýt, což umožňuje tlačítko **₹** na příslušném datovém poli. Po jeho stisku se zobrazí seznam hodnot, jejichž zatržením se dá zvolit, které mají být v tabulce zobrazené a které ne.

Hodnoty zobrazené v každém datovém poli (jak na řádcích, tak i ve sloupcích) je také podle potřeby možné seřadit vzestupně či sestupně. Ke změně způsobu řazení slouží šipka na pravé straně příslušného datového pole.

| 2                 |                       |                 | Zobrazení       | analýzy - Faktu                        | у             |      | -      | ×        |       |
|-------------------|-----------------------|-----------------|-----------------|----------------------------------------|---------------|------|--------|----------|-------|
| 🚽 ОК 👻            | 🤊 Zpět 🔛 Použít       | 📕 Uložit ja     | ko 📝 Editovi    | at analýzu <table-cell> 😗</table-cell> | 1 🗷 🛗 🤞       | 3 🗳  |        | ÷        |       |
| 📅 Datum v         | ystavení - čtvrtletí  | 📅 Datum         | vystavení - rok |                                        |               |      |        | -        |       |
| 😂 Calluruí        |                       |                 |                 |                                        |               |      |        |          |       |
| SE Celkova        | suma HHH L            | atum vystaver   |                 |                                        |               |      |        |          |       |
| 🚮 Město           | leder                 | , <i>L</i>      | únor            | březen                                 | duben         |      | květen |          |       |
| Adamov            |                       | 6 549,00 Kč     | 4 99 1,0        | 00 Kč 8 895,                           | 92 Kč         |      |        |          |       |
| Annín             |                       | 6 550,00 Kč     | 791,            | 34 Kč 925,                             | 65 Kč         |      |        |          |       |
| Bratislava        |                       | 17 600, 10 Kč   | 18 342,         | 54 Kč                                  |               |      |        | _        |       |
| Brno<br>Brno-Huso | 62                    |                 |                 | Zobrazení anal                         | ýzy - Faktury | r    |        | _ 1      |       |
| Brno-Králo        | і 🕞 ОК 👻 🗳 <u>Z</u> р | ět 📕 Použít     | 📕 Uložit jak    | o 📝 Editovat ana                       | lýzu 🍸 🚯      | 🔟 🚆  | a 🗳    |          |       |
| Brno-Králo        |                       |                 |                 |                                        |               |      |        |          |       |
| Brno-Líšeň        | E Datum vystav        | eni - ctvrtleti | E Datum         | vystaveni - rok                        |               |      |        |          |       |
| Brno-střec        | 🗮 Celková suma        |                 | atum vystaven   | í - měsíc 🔻 📍                          |               |      |        |          |       |
| Budapest          | Awar                  |                 | 1/              |                                        |               |      |        |          |       |
| Cidlina           | Mesto                 | pros            | inec 🚄          | listopad                               | říjen         | září |        | červenec |       |
| Cikháj            | Adamov                |                 |                 |                                        |               |      |        |          |       |
| Čadca             | Annín                 |                 |                 |                                        |               |      |        |          |       |
| Černá Hor         | Bratislava            |                 |                 |                                        | 1 600,0       | ) Kč |        |          |       |
| Děčín I-Dě        | Brno                  |                 |                 |                                        |               |      |        |          |       |
| •                 | Brno-Husovice         |                 |                 |                                        |               |      |        |          |       |
|                   | Brno-Královo Pole     |                 | 45,00 Kč        | 90,00 Kč                               |               |      |        | 1 200    | ,00 K |
|                   | Brno-Královo Pole,    | Pon             | 445.00.17       | 400 406 40 11                          |               |      |        |          |       |
|                   | Brno-Lisen            |                 | 146,00 Kč       | 109 426,00 Kč                          |               |      |        |          |       |
|                   | Brno-stred            |                 | 5 098,00 Kc     |                                        | 16 537,4      | 2 KC |        | 16/0     | ,00 K |
|                   | oudapest              |                 | 5 363,84 KC     |                                        |               |      |        |          |       |
|                   | Cidina                |                 |                 |                                        |               |      |        |          |       |
|                   | Čadca                 |                 |                 |                                        |               |      |        |          |       |
|                   | Čoreć Hera            |                 |                 | 1 000 00 1/2                           |               |      |        |          |       |
|                   | Cerna riora           |                 |                 | T 303'00 KC                            |               |      |        |          |       |
|                   | Address Address       |                 | 100 210 20 24   |                                        |               |      |        |          |       |

| 🙄 Zobrazení analýzy - Faktury 🗕 🗖 🗙 |                    |                 |                 |            |                  |
|-------------------------------------|--------------------|-----------------|-----------------|------------|------------------|
| 🕞 OK 🔹 🗳 Zpět 🛃 P                   | oužít 📕 Uložit jak | ko 📝 Editova    | t analýzu ႃ 🍞 🚯 | 🛛 🖀 🖂 🕰    |                  |
| 📅 Datum vystavení - čtvr            | tletí 🛛 📅 Datum    | vystavení - rok |                 |            |                  |
| 🧱 Celková suma                      | 📅 Datum vystaven   | ní - měsíc 🔶 📍  |                 |            |                  |
| 🚰 Město 🔶                           | leden              | duben           | květen          | říjen      | prosinec         |
| Adamov                              | 6 549,00 Kč        |                 |                 |            |                  |
| Annín                               | 6 550,00 Kč        |                 |                 |            |                  |
| Bratislava                          | 17 600, 10 Kč      |                 |                 | 1 600,00 H | č                |
| Brno-Husovice                       | 1 331,00 Kč        |                 |                 |            |                  |
| Brno-Královo Pole                   | 5 758,50 Kč        |                 |                 |            | 45,00 Kč         |
| Brno-Líšeň                          | 14 668,83 Kč       |                 |                 |            | 146,00 Kč        |
| Brno-střed                          | 1 491,93 Kč        |                 | (Zobrazit vše)  |            | č 5 098,00 Kč    |
| Budapest                            |                    |                 | ieden           |            | 5 363,84 Kč      |
| Cidlina                             | 12 100,00 Kč       |                 | březen          |            |                  |
| Děčín I-Děčín                       |                    | V               | duben           |            | 150 318,30 Kč    |
| Doksy                               | 68 450,91 Kč       | V               | květen          |            |                  |
| Liberec (nečleněné měs              |                    | 6 55            | červen          |            |                  |
| Praha 1                             | 5 268,34 Kč        |                 | červenec        |            | ίč               |
| Praha 10                            |                    | 64              | zan             |            | č                |
| Celkový součet                      | 139 768,61 Kč      | 7 20            | listopad        |            | č 160 971, 14 Kč |
| <b>ا</b>                            |                    |                 | prosinec        |            | •                |

Výběr zobrazených hodnot se uskuteční v tabulce zobrazené pomocí tlačítka, které se na datovém poli objeví po umístění myši nad pole

Posloupnost řazení měsíců se dá změnit pomocí šipky umístěné na datovém poli

#### Filtrování hodnot datových polí

Kromě standardních filtrů určených k omezení velikosti dat, které se (jak jsme si už popsali dříve) zadávají v *Průvodci editací analýzy*, lze také nastavit pokročilé filtrování jednotlivých hodnot datových polí podle zadaných kritérií. Okno pro definici těchto filtrů se otevře v místní nabídce (zobrazené pravým tlačítkem myši nad kteroukoliv oblastí pro umístění datových polí) volbou *Zobrazit filtrování dat*. V tomto okně se nastavením libovolných podmínek pro filtrování hodnot datových polí do tabulky zavedou jen potřebné hodnoty. Podmínky se přidávají ikonou • (nebo klávesou Insert) a jejich hodnoty se nastaví výběrem z roletové nabídky (nebo přímým zápisem).

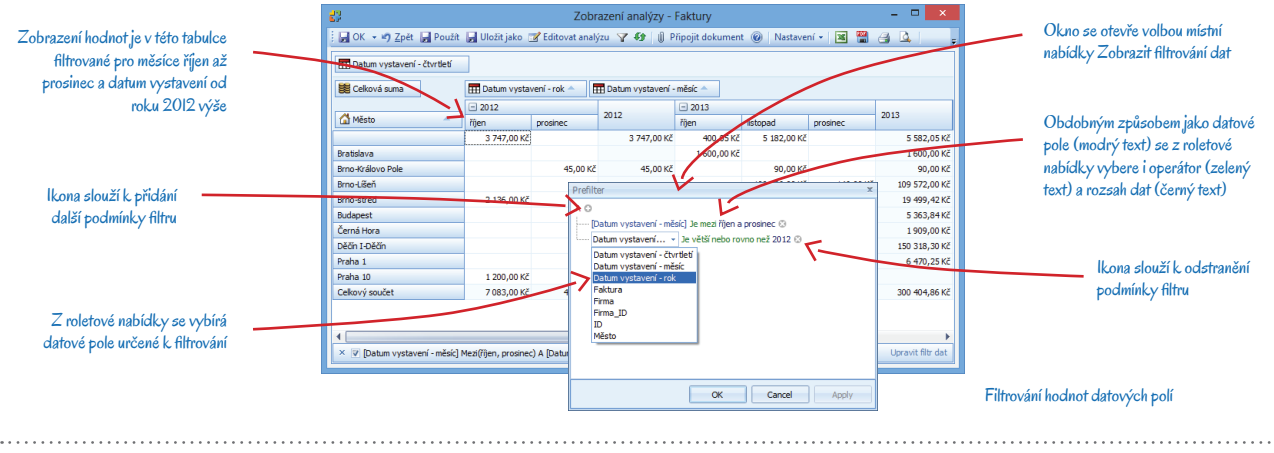

💷 🔰 Toto filtrování neovlivňuje množství dat získávaných z datového zdroje. Data jsou skryta pouze v rámci pivot tabulky aktuální analýzy.

#### Seskupování a sbalování dimenzí

Jak jsme si vysvětlili výše, dimenze lze volitelně umísťovat do řádků nebo sloupců, přičemž se do každé oblasti dá vložit i více dimenzí a data v tabulce se pak hierarchicky seskupí podle pořadí v rámci oblasti. V našem příkladu se na prvním místě nabízí zobrazit rozpis obratu v obcích podle období tak, že *Město* představuje řádkovou dimenzi a všechny časové údaje jsou zařazené jako sloupcové dimenze v hierarchickém pořadí rok → čtvrtletí → měsíc (viz první obrázek). V určitých situacích však může být výhodnější například pole *Datum vystavení – měsíc* umístit do oblasti řádkových dimenzí (jak vidíme na druhém obrázku) – získá se tím přehlednější srovnání obratu v obcích pro jednotlivé měsíce v rámci různých let. Přitom může být výhodné využít schopnosti tabulky tlačítkem 🖃 skrýt dimenze na nižších úrovních, nebo je tlačítkem 🗄 opět zobrazit – lze tak rychle získat okamžitý přehled o nadřazených hodnotách.

| N                                                                                                    |               | 8                                                                                                    |                                                                                                    |                                   |                          |                                                               |                                                                                                    |                                                                                                    |                                                                                                    |                                                                              |                                          |                                                                                                    |   |                                                                                                    |                                                                 |
|----------------------------------------------------------------------------------------------------|---------------|----------------------------------------------------------------------------------------------------|----------------------------------------------------------------------------------------------------|-----------------------------------|--------------------------|---------------------------------------------------------------|----------------------------------------------------------------------------------------------------|----------------------------------------------------------------------------------------------------|----------------------------------------------------------------------------------------------------|------------------------------------------------------------------------------|------------------------------------------|----------------------------------------------------------------------------------------------------|---|----------------------------------------------------------------------------------------------------|-----------------------------------------------------------------|
| V prvni tabulce je obrat                                                                                                    |               | 🛃 OK 👻 🗳 Zpět 🔓                                                                                                    | 🚽 Použít 🛛 🚽 Uloží                                                                                                    | jako 📝 Ed                         | ditovat ana              | lýzu 🍸 📢                                                      | 🕴 🖉 Připojit do                                                                                                    | okument 🔞                                                                                                    | Nastavení 👻 🔀                                                                                                    | 🛗 🖪 🚨                                                                        |                                          |                                                                                                    | ÷ |                                                                                                    |                                                                 |
| v obcích znázorněný tak, 🔪                                                                                                    |               | Sam umírtěta nanouřitá                                                                                                    | datová pole                                                                                                    |                                   |                          |                                                               |                                                                                                    |                                                                                                    |                                                                                                    |                                                                              |                                          |                                                                                                    | - |                                                                                                    |                                                                 |
| že města jsou umístěna do 🔪                                                                                                    | 、 . I         | BR cellent eres                                                                                                    |                                                                                                    |                                   |                          |                                                               | atomical Structures                                                                                                    | e le parter                                                                                                    | and a state                                                                                                    |                                                                              |                                          |                                                                                                    |   |                                                                                                    |                                                                 |
| ádkových dimenzí a období                                                                                                    | $\sim$        | Be Ceikova suma                                                                                                    | EE Datu                                                                                                    | n vystaveni - i                   | - rok -                  | EEE Datum vys                                                 | staveni - ctvrtieti                                                                                                    | EH Datum                                                                                                    | vystaveni - mesic -                                                                                                    | <u> </u>                                                                     |                                          |                                                                                                    |   | Roky 2012 a 2014                                                                                                    |                                                                 |
| do sloupců v hierarchickém                                                                                                    |               |                                                                                                    | ± 2012                                                                                                    | - 201                             | 13<br>Zhurtlatř 🖛        | 2 Austinti                                                    | a 2 čhatlatí a                                                                                                    | A Shutlah                                                                                                    |                                                                                                    |                                                                              | ± 2014                                   | Calkaurú aguzat                                                                                                    |   | a 1_3 čtvrtletí rok u 20                                                                                                    | 13                                                              |
|                                                                                                    |               | 🚰 Město                                                                                                    |                                                                                                    | 01.0                              | ctvr de d                | J 2. CONDED                                                   | a s. con ded                                                                                                    | ien                                                                                                    | istonad                                                                                                    | prosinec                                                                     | 1                                        | Celkovy soucer                                                                                                    |   |                                                                                                    | 0                                                               |
| poradi rok-ctvrtieti-mesic                                                                                                    |               | Broo-Královo Pole, Pop                                                                                                    | ava                                                                                                    | 1.27                              | 79.79 Kč                 |                                                               |                                                                                                    | Je.,                                                                                                    | 1010000                                                                                                    | province                                                                     |                                          | 929,79 Kč.                                                                                                    |   | maji skryte podrizene                                                                                                    |                                                                 |
|                                                                                                    |               | Brno-Lišeň                                                                                                    | 133 263,                                                                                                    | 00 KČ 60 65                       | 55,00 Kč                 |                                                               |                                                                                                    |                                                                                                    | 109 426,00 Kč                                                                                                    | 146,00 Kč                                                                    | 80 300,83 Kč                             | 383 790,83 Kč                                                                                                    |   | dimenze a tabulka tedy                                                                                                    |                                                                 |
|                                                                                                    |               | Brno-střed                                                                                                    | 2 796                                                                                                    | 00 Kč                             |                          | 3 630,00 Kč                                                   | 1 670,00 Kč                                                                                                    | 14 401, 42 Kč                                                                                                    |                                                                                                    | 5 098,00 Kč                                                                  | 1 491,93 Kč                              | 29 087,35 Kč                                                                                                    |   |                                                                                                    | užb (                                                           |
|                                                                                                    |               | Budapest                                                                                                    |                                                                                                    |                                   |                          |                                                               |                                                                                                    |                                                                                                    |                                                                                                    | 5 363,84 Kč                                                                  | 4 228, 19 Kč                             | 9 592,03 Kč                                                                                                    |   | uvaci pouze ceicove so                                                                                                    | acty                                                            |
|                                                                                                    |               | Cidina                                                                                                    |                                                                                                    |                                   |                          |                                                               |                                                                                                    |                                                                                                    |                                                                                                    |                                                                              | 12 100,00 Kč                             | 12 100,00 Kč                                                                                                    |   | za fato obdobi                                                                                                    |                                                                 |
|                                                                                                    |               | Cikháj                                                                                                    |                                                                                                    |                                   |                          |                                                               |                                                                                                    |                                                                                                    |                                                                                                    |                                                                              | 655,82 Kč                                | 655,82 Kč                                                                                                    |   |                                                                                                    |                                                                 |
|                                                                                                    |               | Čadca                                                                                                    |                                                                                                    |                                   |                          |                                                               |                                                                                                    |                                                                                                    |                                                                                                    |                                                                              | 13 944,00 Kč                             | 13 944,00 Kč                                                                                                    |   |                                                                                                    |                                                                 |
|                                                                                                    |               | Černá Hora                                                                                                    |                                                                                                    |                                   |                          |                                                               |                                                                                                    |                                                                                                    | 1 909,00 Kč                                                                                                    |                                                                              |                                          | 1 909,00 Kč                                                                                                    |   |                                                                                                    |                                                                 |
|                                                                                                    |               | Děčin I-Děčín                                                                                                    |                                                                                                    |                                   |                          |                                                               |                                                                                                    |                                                                                                    |                                                                                                    | 150 318,30 Kč                                                                |                                          | 150 318,30 Kč                                                                                                    |   |                                                                                                    |                                                                 |
|                                                                                                    |               | Doksy                                                                                                    |                                                                                                    |                                   |                          |                                                               |                                                                                                    |                                                                                                    |                                                                                                    |                                                                              | 124 765,52 Kč                            | 124 765,52 Kč                                                                                                    |   |                                                                                                    |                                                                 |
|                                                                                                    |               | Liberec (nedeněné měs                                                                                                    | sto)                                                                                                    | 1 21                              | 10,00 Kč                 | 6 553,00 Kč                                                   |                                                                                                    |                                                                                                    |                                                                                                    |                                                                              |                                          | 7 763,00 Kč                                                                                                    |   |                                                                                                    |                                                                 |
|                                                                                                    |               | Praha 1                                                                                                    |                                                                                                    |                                   |                          |                                                               |                                                                                                    | 5 970,25 Kč                                                                                                    | 500,00 Kč                                                                                                    |                                                                              | 5 268,34 Kč                              | 11 738,59 Kč                                                                                                    |   |                                                                                                    |                                                                 |
|                                                                                                    |               | Praha 10                                                                                                    | 1 800,                                                                                                    | 00 Kč                             |                          | 647.00 Kč                                                     |                                                                                                    |                                                                                                    |                                                                                                    |                                                                              | 1 688,00 Kč                              | 4 135 00 KA                                                                                                    | - |                                                                                                    |                                                                 |
|                                                                                                    |               |                                                                                                    |                                                                                                    |                                   |                          |                                                               |                                                                                                    |                                                                                                    |                                                                                                    |                                                                              |                                          | 1 200,00 100                                                                                                    |   |                                                                                                    |                                                                 |
| Druhá tabulk a má rozpis                                                                                                    |               | 3                                                                                                    |                                                                                                    |                                   |                          | Zo                                                            | ili<br>brazení analý                                                                                                    | izy - Faktury                                                                                                    |                                                                                                    |                                                                              |                                          | -                                                                                                    |   | Čtvrtletí při tomto způso                                                                                                    | obu<br>tá                                                       |
| Druhá tabulka má rozpis<br>obratu za jednotlivé měsíce<br>přesnutký do oblacti řáda                                                                                                    |               | <ul> <li>Image: A state of the state of the state of</li></ul> | Použít 📕 Uloží<br>čtvrtletí 🗸                                                                                                    | ijako 📝 Ed                        | ditovat ana              | Zo<br>lýzu 🍸 🕼                                                | III<br>brazení analý<br>►   ()) Připojit do                                                                                                    | zy - Faktury                                                                                                    | Nactavaní –   🔤                                                                                                    |                                                                              |                                          | -                                                                                                    |   | Čtvrtletí při tomto způs:<br>- zobrazení nejsou důleží<br>a polejsme proto přesu<br>oblasti nepoužitých dat                                                                                                    | obu<br>tá<br>1uli do<br>2vých                                   |
| Druhá tabulka má rozpis<br>obratu za jednotlivé měsíce<br>přesunutý do oblasti řád-<br>kovách dimezrá a u koždé                                                                                                    |               | <ul> <li>OK - I) Zpět [</li> <li>OK - I) Zpět [</li> <li>Datum vystavení -</li> <li>Celková suma</li> </ul>                                                                                                    | g Použit g Uloži<br>čtvrtletí                                                                                                    | jako 📝 Ed                         | ditovat ana              | Zo<br>lýzu 🍸 🕼<br>III Datum                                   | in<br>brazení analý<br>†   () Připojit do<br>i vystavení - rok 4                                                                                                    | zy - Faktury<br>okument @                                                                                                    | Nactavení –   🔤                                                                                                    |                                                                              |                                          | -                                                                                                    |   | Čtvrtletí při tomto způs-<br>zobrazení nejsou důleži<br>a pole jsme proto přesu<br>oblasti nepoužitých dat                                                                                                    | obu<br>tá<br>nuli do<br>ových                                   |
| Druhá tabulka má rozpis<br>obratu za jednotlivé měsíce<br>přesunutý do oblasti řád-<br>kových dimenzí a u každě                                                                                                    | ~>            | <ul> <li>↓ Zpłt ↓</li> <li>↓ OK → ↓ Zpłt ↓</li> <li>↓ Datum vystavení - u</li> <li>↓ Datum vystavení - u</li> <li>↓ Celková suma</li> <li>↓ Město</li> </ul>                                                                                                    | J Použit J Uloži<br>čtvrtletí                                                                                                    | . jako 📝 Ed                       | ditovat ana<br>- měsíc 🔺 | Zo<br>lýzu 🍸 🕼<br>III Datum<br>2012                           | III<br>brazení analý<br>I Dřipojit do<br>I vystavení - rok 4                                                                                                    | zy - Faktury<br>okument @                                                                                                    | Nastavení –   💌<br>201                                                                                                    | 4                                                                            | Celkový so                               |                                                                                                    |   | Čtvrtletí při tomto způs.<br>- zobrazení nejsou důleži<br>a polejsme proto přesu<br>oblasti nepoužitých dat<br>polí                                                                                                    | obu<br>tá<br>nuli do<br>ových                                   |
| Druhá tabulka má rozpis<br>obratu za jednotlivé měsíce<br>přesunutý do oblasti řád-<br>kových dimenzí a u každé<br>obce je tak přehledně vidět                                                                                                    | <i>∽</i>      | Ceková suma Ceková suma Ceková suma Ceková suma                                                                                                    | 2 Použit 💽 Uloži<br>čtvrtletí 🗸                                                                                                    | i jako 📝 Ed                       | ditovat ana<br>- měsíc 🔺 | Zo<br>lýzu 🍸 🕼<br>III Datum<br>2012                           | III<br>Ibrazení analý<br>I Dřipojit do<br>I vystavení - rok                                                                                                    | zy - Faktury<br>okument @                                                                                                    | Nastavení – 🛃<br>201                                                                                                    | 4<br>7 930,54                                                                | Celkový so<br>Kč                         | - □ →                                                                                                    |   | Čtvrtletí při tomto způs-<br>zobrazení nejsou důleži<br>a polejsme proto přesu<br>oblasti nepoužitých dati<br>polí                                                                                                    | obu<br>tá<br>nuli do<br>ových                                   |
| Druhá tabulka má rozpis<br>obratu za jednotlivé měsíce<br>přesunutý do oblasti řád-<br>kových dimenzí a u každé<br>obce je tak přehledně vidět<br>srovnání obratu v jednotli-                                                                                                    | $\rightarrow$ | Contemporation Contemporation Conte       | J Použit J Uloži<br>čtvrtleti 4                                                                                                    | i jako 📝 Ed                       | ditovat ana<br>-měsíc 🔺  | Zo<br>lýzu 🍸 🕼<br>m Datum<br>2012                             | III<br>Ibrazení analý<br>I Připojit do<br>I vystavení - rok 4<br>1 845,00 K                                                                                                    | zy - Faktury<br>okument @                                                                                                    | Nactavaní 201<br>7 478,25 Kž                                                                                                    | 4<br>7 930,34<br>5 758,50                                                    | Celkový so<br>Kč<br>Kč                   | - □ →                                                                                                    |   | Čtvrtletí při tomto způs-<br>zobrazení nejsou důleží<br>a polejsme proto přesu<br>oblasti nepoužitých dat<br>polí                                                                                                    | obu<br>tá<br>nuli do<br>ových                                   |
| Druhá tabulka má rozpis<br>obratu za jednotlivé měsíce<br>přesunutý do oblasti řád-<br>kových dimenzí a u každé<br>obce je tak přehledně vidět<br>srovnání obratu v jednotli-<br>vén měsících každélo cot u                                                                                                    | <b>∽</b>      | <ul> <li>Cellová suma</li> <li>Detum vystavení -</li> <li>Cellová suma</li> <li>Město</li> <li>Brno-Královo Pole</li> <li>Brno-Královo Pole</li> </ul>                                                                                                    | 2 Použit 📮 Uloží<br>čtvrtletí 🖌                                                                                                    | jako 📝 Ed                         | ditovat ana<br>- měsíc 🔺 | Zo<br>lýzu 🍸 🕼                                                | III<br>brazení analý<br>) () Připojit do<br>vystavení - rok<br>1 845,00 K                                                                                                    | zy - Faktury<br>okument @<br>2013                                                                                                 | Nactavaní – 201<br>201<br>7 478,25 K2<br>1 279,79 Kč                                                                                                    | 4<br>7 930,34<br>5 758,50                                                    | Celkový so<br>Kč                         | - □ →                                                                                                    |   | Čtvrtletí při tomto způs-<br>zobrazení nejsou důleží<br>a polejsme proto před<br>oblasti nepoužitých dat<br>polí                                                                                                    | obu<br>tá<br>nuli do<br>ových                                   |
| Druhá tabulka má rozpis<br>obratu za jednotlivé měsice<br>přesunutý do oblasti řád-<br>kových dimenzí a u každé<br>obce je tak přehledně vidět<br>srovnání obratu v jednotli-<br>ých měsicích každého roku                                                                                                    | $\rightarrow$ | <ul> <li>OK - *) Zpet []</li> <li>OK - *) Zpet []</li> <li>Datum vystaveri - i</li> <li>Celková suma</li> <li>A Město</li> <li>Brno +kusovice</li> <li>Brno +kušov Role, Pole</li> <li>Brno +kalovo Pole, Pole</li> <li>Brno +kalovo Pole, Pole</li> <li>Brno +kalovo Pole, Pole</li> <li>Brno +kalovo Pole, Pole</li> </ul>                                                                                                    | Ctvrtlet Datu                                                                                                    | jako 📝 Ed                         | ditovat ana<br>- měsíc 🔺 | Zo<br>lýzu 🍞 🕼<br>m Datum<br>2012                             | U<br>brazení analý<br>) () Připojit do<br>n vystavení - rok ≁<br>1 845,00 K<br>64 895,00 K                                                                                                    | zy - Faktury<br><u>kument (2)</u><br>2013                                                                                         | Nartzuzer – 201<br>201<br>7 478,25 Kč<br>1 279,79 Kč<br>54 259,00 Kč                                                                                                    | 4<br>7 930,34<br>14 668,83                                                   | Celkový so<br>Kč<br>Kč                   |                                                                                                    |   | Čtvrtletí při tomto způs.<br>zobrazení nejsou důleží<br>a polejsme proto přesu<br>oblasti nepoužitých dat<br>polí                                                                                                    | obu<br>tá<br>nuli do<br>ových                                   |
| Druhá tabulka má rozpis<br>obratu za jednotlivé měšíce<br>přesunutý do oblasti řád-<br>kových dimenzí a u každé<br>obce je tak přehledně vidět<br>srovnání obratu v jednotli-<br>ých měsících každého roku                                                                                                    | ~             | OK - *7 Zpět      OK - *7 Zpět      OK - *7 Zpět      OK - *7 Zpět      OK - *7 Zpět      Oková sama     Okěto     Brno-krádova Pale, P     Brno-krádova Pale, P     Brno-krádova Pale, P                                                                                                    | Použit JUloži Zbvrtletí  Datu onava  Ieden únor                                                                                                    | jako 📝 Ed                         | ditovat ana<br>-měsíc 🔺  | Zo<br>lýzu 🍞 🕼<br>m Datum<br>2012                             | III<br>International States of the second second seco                                                                                                    | zy - Faktury<br>okument @<br>2013<br>2<br>2                                                                                       | 201<br>7 478,25 KZ<br>1 279,79 KZ<br>5 4 259,00 KZ<br>6 396,00 KZ                                                                                                    | 4<br>7 930,34<br>5 758,50<br>14 668,83<br>65 632,00                          | Celkový so<br>Kč<br>Kč<br>Kč             |                                                                                                    |   | Čtvrtletí při tomto způs.<br>- zobrazení nejsou důleží<br>a polejsme proto přesu<br>oblasti nepoužitých dat<br>polí                                                                                                    | obu<br>tá<br>nuli do<br>ových                                   |
| Druhá tabulka má rozpis<br>obratu za jednotlivé měsíce<br>přesunutý do oblasti řád-<br>kových dimenzí a u každé<br>obce je tak přehledně vidět<br>srovnání obratu v jednotli-<br>ých měsících každého roku                                                                                                    | >>            | OK -      Zpět      OK -      Zpět      OK -      OK -      Zpět      OK -      Zpět      Dět      OK -      Zpět      OK -      Dět      OK -      Dět      OK -              | Použit Juliži Živriteti Živriteti Onava leden incr listopad                                                                                                    | jako 📝 Ed                         | ditovat ana              | Zo<br>lýzu <table-cell> 🕼<br/>III Datum<br/>2012</table-cell> | III<br>brazení analý<br>▶ 0 Připojit do<br>1845,00 K<br>64 895,00 K<br>68 368,00 K                                                                                                    | zy - Faktury<br>kument @<br>2013<br>č<br>č                                                                                        | Nactauení – 201<br>7 478,26 K2<br>1 279,79 Kč<br>54 259,00 Kč<br>6 395,00 Kč<br>120 313,03 Kč                                                                                                    | 4<br>7 930,34<br>5 758,50<br>14 668,83<br>65 632,00                          | Celkový so<br>Kč<br>Kč<br>Kč             |                                                                                                    |   | Čtvrtletí při tomto způs-<br>zobrazení nejsou důleži<br>a polejsme proto přesu<br>oblasti nepoužitých dat<br>polí                                                                                                    | obu<br>tá<br>nuli do<br>ových                                   |
| Druhá tabulka má rozpis<br>obratu za jednotlivé měsíce<br>přesunutý do oblasti řád-<br>kových dimenzí a u každé<br>obce je tak přehledně vidět<br>srovnání obratu v jednotli-<br>ých měsících každého roku                                                                                                    | $\rightarrow$ | OK - D Zpet      OK     OK - D Zpet     OK     OK               | Použit JUloží čtvrtleť  Tonava  Ieden  ünor  Istopad  prosinec                                                                                                    | jako 📝 Ed                         | ditovat ana              | Zo<br>Iýzu V 1                                                | III<br>brazení analý<br>b   (j) Připojit de<br>1 945,00 K<br>64 995,00 K<br>68 366,00 K                                                                                                    | zy - Faktury                                                                                                    | 201<br>7 478,26 K2<br>1 279,79 K2<br>54 259,00 K2<br>6 396,00 K2<br>20 313,03 K2<br>146,00 K2                                                                                                    | 4<br>7 930,24<br>5 758,50<br>14 668,83<br>65 632,00                          | Celkový so<br>Kč<br>Kč<br>Kč             |                                                                                                    |   | Čtvrtletí při tomto způs-<br>zobrazení nejsou důleží<br>a polejsme proto přesu<br>oblasti nepoužitých dat<br>polí<br>Modře podbarvené řád                                                                                                    | obu<br>itá<br>nuli do<br>ových<br>ky                            |
| Druhá tabulka má rozpis<br>obratu za jednotlivé měsíce<br>přesunutý do oblasti řád-<br>kových dimenzí a u každé<br>obce je tak přehledně vidět<br>srovnání obratu v jednotli-<br>ých měsících každého roku                                                                                                    | >             | OK - *) Zpet        OK - *) Zpet        Datum vystaven -     Celiová suma     Ok - *) Celiová suma     Ok - *     Brno-Haovice     Brno-Haovice     Brno-Haovice     Brno-Lileň Brno-Lileň                                                                                                    | Poulit I Uloti     Corriteti     Corriteti     mova     Ieden     Inor     Istopad     prosnec                                                                                                    | jako 📝 Ed                         | ditovat ana              | Zo<br>lýzu ¥ 40<br>m Datum<br>2012                            | III<br>brazeni analý<br>i (j) Přípojit do<br>vystavení - rok<br>1 845,00 K<br>64 895,00 K<br>68 368,00 K<br>133 263,00 K                                                                                                    | zy - Faktury<br>kument 😥<br>2013<br>2<br>2<br>2<br>2<br>2<br>2<br>2<br>2<br>2<br>2<br>2<br>2<br>2<br>2<br>2<br>2<br>2<br>2<br>2   | 201<br>7 478,35 K2<br>1 279,79 K2<br>5 4 259,00 K2<br>20 313,03 K2<br>1 45,00 K2<br>103,03 K2<br>1 45,00 K2                                                                                                    | 4<br>7 930,34<br>5 758,52<br>14 668,82<br>65 632,00<br>80 300,83             | Celkový so<br>Kč<br>Kč<br>Kč             | → ↓<br>↓<br>↓<br>↓<br>↓<br>↓<br>↓<br>↓<br>↓<br>↓<br>↓<br>↓<br>↓<br>↓                                                                                                    |   | Čtvrtletí při tomto způs.<br>zobrazení nejsou důleží<br>a pole jsme proto přesu<br>oblasti nepoužitých dat<br>polí<br>Modře podbarvené řád<br>a sloupce označují souč                                                                                                    | obu<br>itá<br>nuli do<br>ových<br>ky<br>tované                  |
| Druhá tabulka má rozpis<br>obratu za jednotlivé měsice<br>přesunutý do oblasti řád-<br>kových dimenzí a u každé<br>obce je tak přehledně vidět<br>srovnání obratu v jednotli-<br>ých měsicích každého roku                                                                                                    | >             | OK - I) Zptt     OK - I) Zptt     Datum vystaver     OK - I) Zptt     Datum vystaver     Oková suma     Oková suma     Deno klálovo Pole, P     Brno-klálovo Pole, P     Brno-klálov     Brno-klálov     Deno kláloň                                                                                                    | Použt I Uloží      Ztvrteť      Zvrteť      Mili Datu      onava      Ieden      ünor      Istopad      prosinec      Ieden                                                                                                    | jako 💽 Ed                         | ditovat ana              | Zo<br>lýzu <table-cell> 🗐<br/>2012</table-cell>               | III<br>III<br>III<br>III<br>IIII<br>IIII<br>IIIII<br>IIIIII                                                                                                    | zy - Faktury<br>skument @                                                                                                    | 201<br>7 478,26 K2<br>1 279,79 K2<br>5 4259,00 K2<br>20 313,03 K2<br>1 45,00 K2<br>181 114,03 K2                                                                                                    | 4<br>7 930,34<br>5 758,50<br>14 668,83<br>65 632,00<br>80 300,83<br>1 491,93 | Секоуу so<br>ке<br>ке<br>ке<br>ке        | učet<br>7 930,34 Kč<br>13 82,23 Kč<br>140 36,00 Kč<br>140 36,00 Kč<br>149,150 Kč<br>394 677,85 Kč                                                                                                    |   | Čtvrtletí při tomto způs.<br>zobrazení nejsou důleži<br>a polejsme proto přesu<br>oblasti nepoužitých dat<br>polí<br>Modře podbarvené řád<br>a sloupce označují souč                                                                                                    | obu<br>itá<br>nuli do<br>ových<br>ky<br>tované<br>ení           |
| Druhá tabulka má rozpis<br>obratu za jednotlivé měsíce<br>přesunutý do oblasti řád-<br>kových dimenzí a u každé<br>obce je tak přehledně vidět<br>srovnání obratu v jednotli-<br>ých měsících každého roku<br>Tlačítkem ⊞ je zobrazený<br>rozpis na měsíce jen u obcí,                                                            | >             | OK - *) Zpet        Datum vystaveri -     Ectivo & sum     Cattum vystaveri -     Datum vystaveri -     Droch Ausovice     Droch Ausovice                                                                                                    | Pouzit J Ulezir Ctvrtesi Ctvrtesi Ctvrtesi Consva IEden door Ieden Leiten Leiten                                                                                                    | jako 💽 Ed                         | ditovat ana              | Zo<br>lýzu 🍸 🕼<br>2012                                        | III<br>brazeni analý<br>i U Připojit de<br>1 845,00 K<br>64 895,00 K<br>64 895,00 K<br>133 263,00 K<br>660,00 K                                                                                                    | zy - Faktury<br>kument @<br>2013<br>E<br>E<br>E<br>E                                                                              | 201<br>7 478,28 K2<br>1 279,79 K2<br>4 259,00 K2<br>20 313,03 K2<br>1 45,00 K2<br>818 114,03 K2                                                                                                    | 4<br>7 930,3<br>5 736,5<br>14 668,8<br>6 5 632,0<br>80 300,8<br>1 90,192     | Секочу́ 50<br>Кё<br>Кё<br>Кё<br>Кё<br>Кё | 2 2 2 2 2 2 2 2 2 2 2 2 2 2 2 2 2 2 2                                                                                                    |   | Čtvrtletí při tomto způs.<br>- zobrazení nejsou důleží<br>a pole jsme proto přesu<br>oblasti nepoužitých dat<br>polí<br>Modře podbarvené řád<br>a sloupce označují souč<br>hodnoty – jejich zobraz                                                                             | obu<br>tá<br>nuli do<br>ových<br>ky<br>tované<br>ení            |
| Druhá tabulka má rozpis<br>obratu za jednotlivé měsíce<br>přesunutý do oblasti řád-<br>kových dimenzí a u každé<br>obce je tak přehledně vidět<br>srovnání obratu v jednotli-<br>ých měsících každého roku<br>Tlačítkem ⊞ je zobrazený<br>rozpis na měsíce jen u obcí,<br>které uživatele aktuálně                                | >             | OK - *7 Zptt        OK - *7 Zptt        OK - *7 Zptt        Datum vystaveri -     Bro-fusovice     Bro-fusovice     Bro-fusovice     Bro-fusovice     Bro-fusovice     Bro-fusovice     Bro-fusovice     Bro-fusovice     Bro-fusovice     Bro-fusovice     Bro-fusovice     Bro-fusovice                                                                                                    | Pouit Uter Ctvrtei Ctvrtei Ct | jako 😰 Ed                         | ditovat ana              | Zo<br>Iýzu v 49<br>1000<br>2012                               | m<br>brazení analý<br>pripojit de<br>pripojit de | zy - Faktury<br>kument @<br>2013<br>2<br>2<br>2<br>2<br>2<br>2<br>2<br>2<br>2<br>2<br>2<br>2<br>2<br>2<br>2<br>2<br>2<br>2<br>2   | 201<br>7 478,36 K2<br>1 279,79 K2<br>54 259,00 K2<br>6 395,00 K2<br>181 114,03 K2<br>14 000 K2                                                                                                    | 4<br>7 990,3<br>1 966,8<br>6 6 6 6 6 6 6 5 0 2,0<br>80 300,8<br>1 991,92     | Секочу so<br>ке<br>ке<br>ке<br>ке<br>ке  | učet<br>7 930,344 ćć<br>1 209,74 ćć<br>1 20 35,03 ćć<br>1 40 356,00 ćć<br>1 44,03 kč<br>1 45,03 kć<br>1 45,03 kć1 45,03 kć<br>1 45,03 kć1 45,03 kć<br>1 45,03 kć1 45,03 kć<br>1 45,03 kć1 45,03 kć1 45,03 kć<br>1 45,03 kć1 45,03 kć1 45,03                                                                                                    |   | Čtvrtletí při tomto způs<br>zobrazení nejsou důleži<br>a pole jsme proto proto důleži<br>oblasti nepoužitých dat<br>polí<br>Modře podbarvené řád<br>a sloupce označují souč<br>hodnoty – jejich zobraz<br>se dá aktivovat tlačítky                                             | obu<br>itá<br>nuli do<br>ových<br>'ky<br>tované<br>ení          |
| Druhá tabulka má rozpis<br>obratu za jednotlivé měsíce<br>přesunutý do oblasti řád-<br>kových dimenzí a u každé<br>obce je tak přehledně vidět<br>srovnání obratu v jednotli-<br>ých měsících každého roku<br>Tlačítkem                                                                                                    | >>)           | OK -      Zpłł     GK -      Zpłł     Głova sma     Głova sma     Głova sma     Brno-Husovice     Brno-Husovice     Brno-Husovice     Brno-Husovice     Brno-Husovice     Brno-Husovice     Brno-Husovice     Brno-Husovice     Brno-Husovice     Brno-Husovice     Brno-Husovice                                                                                                    | Poult Uterit     Uterite     Uterites     Contess     International     International     Interna     | jako 📝 Ed<br>▼<br>n vystavení - i | ditovat ana              | Zo<br>lýzu ¥ 41<br>m Datum<br>2012                            | III<br>brazení analý<br>i @ Připojit de<br>i @ Připojit de<br>i                                                                         | zy - Faktury<br>kwment @<br>2013<br>2<br>2<br>2<br>2<br>2<br>2<br>2<br>2<br>2<br>2<br>2<br>2<br>2<br>2<br>2<br>2<br>2<br>2<br>2   | 7 479,36 K2<br>7 479,36 K2<br>1 272,79 K2<br>6 395,00 K2<br>1 95,00 K2<br>1 95,00 K2<br>3 6 50,00 K2<br>1 670,00 K2                                                                                                    | 4<br>7 930,3<br>7 758,0<br>1 4 668,8<br>1 4 668,8<br>1 4 91,92<br>1 91,92    | Celkový so<br>Kč<br>Kč<br>Kč<br>Kč       | 2 1200 Ka<br>2 1200 Ka<br>2 1200 Ka<br>2 1200 Ka<br>1 200 Ka<br>1                                                |   | Čtvrtletí při tomto způs<br>zobrazení nejsou důleží<br>a pole jsme proto přesu<br>oblasti nepoužitých dat<br>polí<br>Modře podbarvené řád<br>a sloupce označují souč<br>hodnoty – jejich zobraz<br>se dá aktivovat tlačítky<br>Zobrazovat meziřákko                            | obu<br>itá<br>nuli do<br>ových<br>lky<br>tované<br>ení<br>ré/   |
| Druhá tabulka má rozpis<br>obratu za jednotlivé měsíce<br>přesunutý do oblasti řád-<br>kových dimenzí a u každé<br>obce je tak přehledně vidět<br>srovnání obratu v jednotli-<br>ých měsících každého roku<br>Tlačítkem 🗄 je zobrazený<br>rozpis na měsíce jen u obcí,<br>které uživatele aktuálně<br>zajimají, ostatní obce mají | >             | OK - *) Zpet        Datum vystaven' -     Datum vystaven' -     Discur vystaven' -     Discur vystaven' -               | Poute Ultrifie     Vortlei     Vortlei     Vortle     | jako 🕜 Ed                         | ditovat ana              | Zo<br>lýzu ¥ 49<br>2012                                       | m<br>brazení analý<br>Připejit de<br>vystavení - rok - 1<br>1 845,00 K<br>64 895,00 K<br>68 368,00 K<br>133 263,00 K<br>660,00 K<br>2 136,00 K                                                                                                    | zy - Faktury<br>2013<br>2<br>2<br>2<br>2<br>2<br>2<br>2<br>2<br>2<br>2<br>2<br>2<br>2<br>2<br>2<br>2<br>2<br>2<br>2               | 201<br>7 479, 26 K2<br>1 279, 79 K2<br>4 259,00 K2<br>6 395,00 K2<br>165,00 K2<br>165,00 K2<br>167,00 K2<br>14 401,42 K2                                                                                                    | 4<br>7 930,34<br>14 668,83<br>65 632,00<br>00 300,82<br>1 991,92             | Сейкочý so<br>ке<br>ке<br>ке<br>ке       | 2000 Ka<br>2000 Ka<br>200 |   | Čtvrtletí při tomto způs<br>- zobrazení nejsou důleží<br>a pole jsme proto přesu<br>oblasti nepoužitých dat<br>polí<br>Modře podbarvené řád<br>a sloupce označují souč<br>hodnoty – jejich zobraz<br>se dá aktivovat tlačítky<br>Zobrazovat meziřádkov                         | obu<br>tá<br>nuli do<br>ových<br>ky<br>tované<br>ení<br>ré/     |
| Druhá tabulka má rozpis<br>obratu za jednotlivé měsíce<br>přesunutý do oblasti řád-<br>kových dimenzí a u každé<br>obce je tak přehledně vidět<br>srovnání obratu v jednotli-<br>ých měsících každého roku<br>Tlačífkem                                                                                                    | >>            | OK - *7 ZPH      OK - *7 ZPH      O           | Poult ul Utoff      Zvrtlest     Zvrtlest     Zvrtlest     Market     Svrtlest     Market     Market     Market     Revene     Gevene     Gevene     prosinec                                                                                                    | jako 😰 Ed                         | ditovat ana              | Zo<br>Mili Datum<br>2012                                      | m<br>brazení analý<br>Připojit de<br>vystavení - rok<br>1 845,00 K<br>64 955,00 K<br>1 33 265,00 K<br>660,00 K<br>2 156,00 K<br>2 156,00 K                                                                                                    | zy - Faktury<br>kument (2)<br>2013<br>2<br>2<br>2<br>2<br>2<br>2<br>2<br>2<br>2<br>2<br>2<br>2<br>2<br>2<br>2<br>2<br>2<br>2<br>2 | 201<br>7 478,36 K2<br>1 279,79 K2<br>4 529,00 K2<br>6 396,00 K2<br>3 6 50,00 K2<br>3 6 50,00 K2<br>3 6 50,00 K2<br>5 0 50,00 K2<br>5 0 50,000 K2<br>5 0 50,000 K2<br>5 0 50,000 | 4<br>7 930,54<br>5 736,54<br>6 552,00<br>00 300,82<br>1 931,52               | ке<br>ке<br>ке<br>ке<br>ке               | 1 930,014 (c)<br>7 930,341 (c)<br>1 501,76 (c)<br>1 279,796<br>1 33 822,831 (c)<br>1 40 356,00 (c)<br>1 40,531 (c)<br>1 46,00 (c)<br>3 33,03 (c)<br>1 46,00 (c)<br>3 33,03 (c)<br>1 65,07,42 (c)<br>3 33,05 (c)<br>1 65,07,62 (c)<br>3 33,05 (c)<br>1 65,07,62 (c)<br>3 33,05 (c)<br>1 65,07,62 (c)<br>3 33,05 (c)<br>1 65,07,62 (c)<br>3 33,05 (c)<br>1 65,07,62 (c)<br>3 33,05 (c)<br>1 65,07,62 (c)<br>3 33,05 (c)<br>1 65,07,62 (c)<br>3 33,05 (c)<br>1 65,07,62 (c)<br>3 33,05 (c)<br>1 65,07,62 (c)<br>1 65,07,62 (c)<br>1 75,07 (c)<br>1 75,07 (c)<br>1 7                                                                                                    |   | Čtvrtletí při tomto způs<br>zobrazení nejsou důleži<br>a pole jsme proto přesu<br>oblasti nepoužitých dat<br>polí<br>Modře podbarvené řád<br>a sloupce označují souč<br>hodnoty – jejich zobraz<br>se dá aktivovat tlačítky<br>Zobrazovat meziřádkov<br>mezisloupcové součty v | obu<br>itá<br>nuli do<br>ových<br>ky<br>itované<br>ení<br>'menu |

Obě tabulky jsou dvěma variantami téže analýzy

#### Zobrazení detailu buňky

Každá buňka pivot tabulky představuje hodnotu měřítka z datového zdroje a při seskupování dat se v ní zobrazí součet hodnot několika položek. V případě potřeby je možné na konkrétní buňku poklepat levým tlačítkem myši a vyvolat si okno se všemi hodnotami, které byly z datového zdroje pro tvorbu buňky použité. Na řádcích tabulky se pak pravým tlačítkem myši dá otevřít místní nabídka, která nabízí k zobrazení jednotlivé položky systému Money asociované s tímto řádkem.

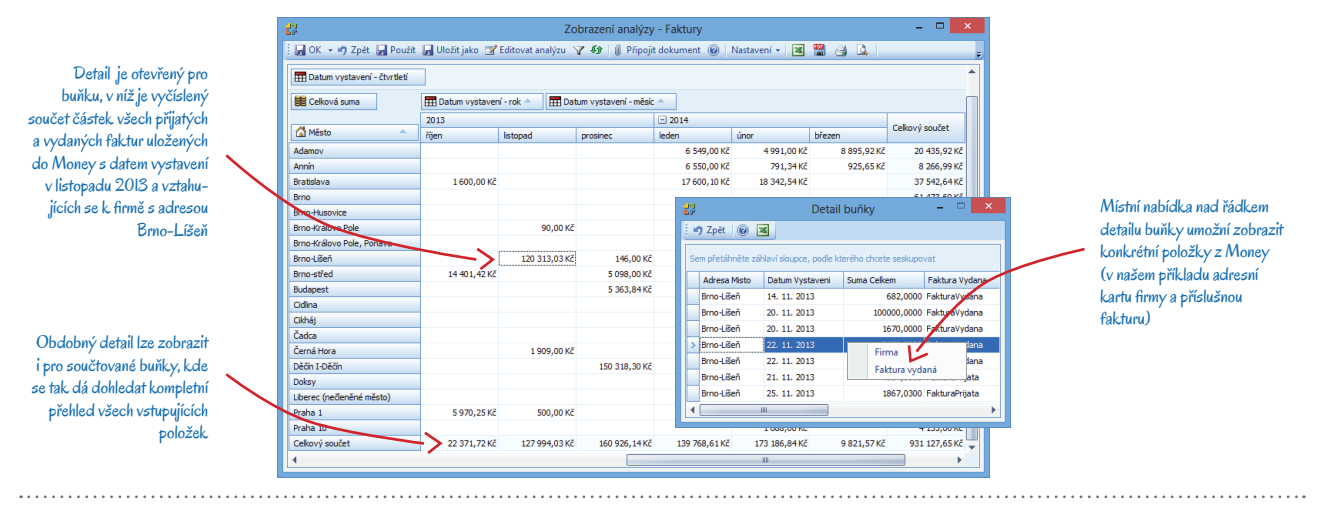

Možnost zobrazení asociovaných položek je dostupná pouze při práci s přímým datovým zdrojem, tedy nikoliv na zdrojích MS Analysis Services (OLAP).

## Graf

Nedílnou součástí každé analýzy je výstup v podobě grafu, který umožňuje rychlejší zhodnocení aktuálních dat. Konkrétní podoba grafického znázornění je daná následujícími faktory:

Výběr rozsahu dat – v pivot tabulce se tažením myší musí nejprve vybrat skupina sloupců, řádků nebo buněk určených k zobrazení.

*Volba typu grafu* – z roletové nabídky je potřeba vybrat typ grafického zobrazení, který je pro daná data vhodný. Posunutím dělící čáry mezi tabulkou a grafem lze graf zobrazit přes celé okno. Obrázek se zavře změnou typu na položku Žádný graf.

Upřesnění – po výběru typu grafu lze v menu Možnosti grafu využít řadu funkcí, které konkrétní zobrazení přizpůsobí potřebám uživatele: dají se prohodit osy, skrýt popisky apod., bližší vysvětlení uvádíme v kapitole Ovládací tlačítka.

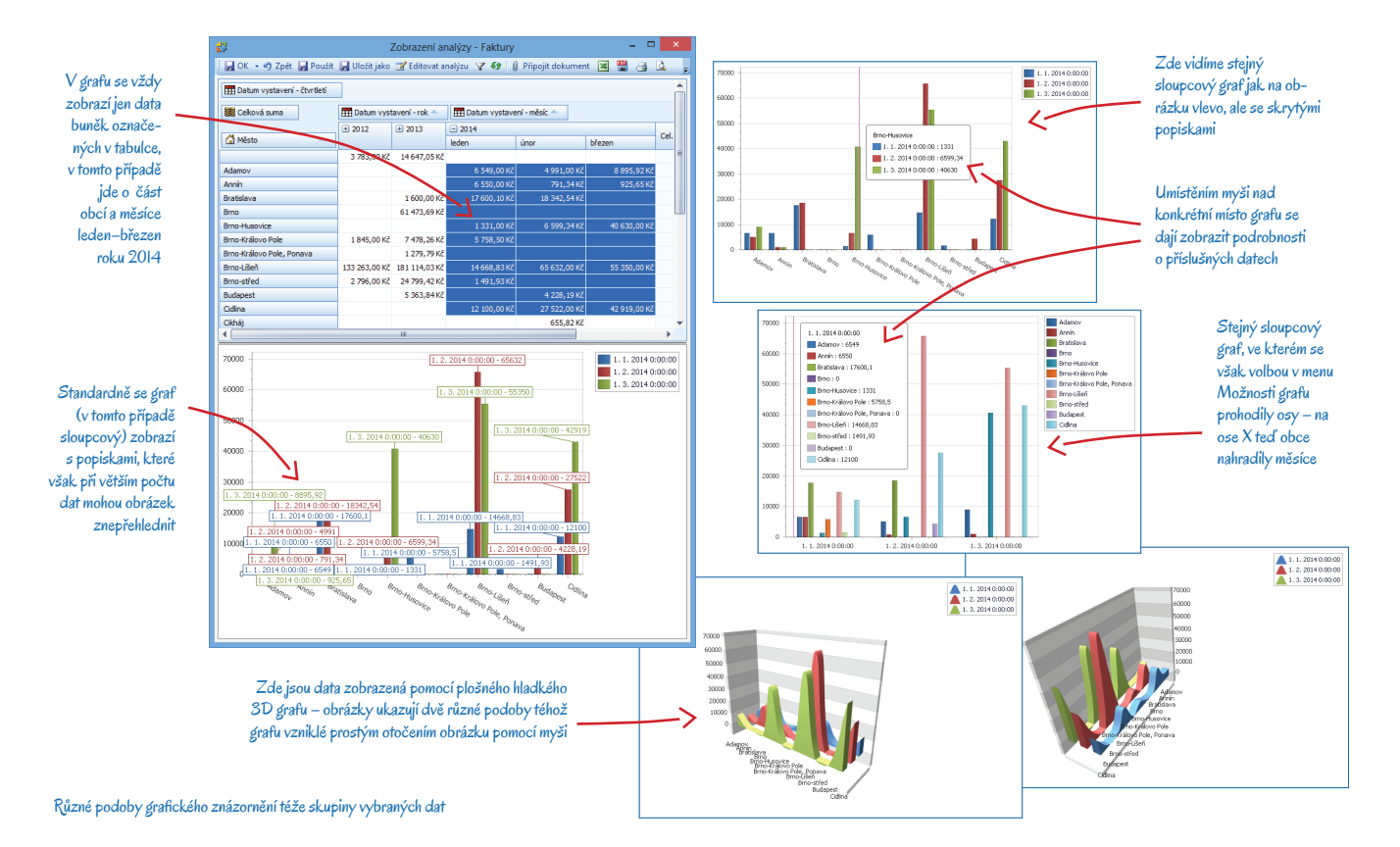

## DATOVÉ ZDROJE

Datový zdroj poskytuje data pro analýzu, ale také ji svým nastavením i přímo ovlivňuje. Tvorba datového zdroje však většinou není úkolem vhodným pro běžné uživatele, protože vyžaduje alespoň základní znalosti databázových technologií.

Systém Money aktuálně podporuje dva typy datových zdrojů. Prvním je tzv. Přímý datový zdroj, který čerpá data přímo z aktuální agendy Money. Výhodou tohoto datového zdroje je vazba na všechny používané objekty z Money (faktury, objednávky, adresy apod.), nevýhodou je naopak vyšší náročnost na výkon počítače a zároveň omezení objemu zpracovávaných dat velikostí dostupné paměti klientského počítače. Tento datový zdroj je tedy vhodné používat především pro menší objemy dat. V případě rozsáhlejších dat je lepší použít druhý typ datového zdroje, který je založený na MS Analysis Services (OLAP). Ten poskytuje vyšší výkon (data jsou zpracovávána na serveru) a tedy menší nároky na cílový klientský počítač. Nevýhodou tohoto řešení je absence přímých vazeb na objekty z Money.

## Tvorba přímého datového zdroje

Tvorba přímého datového zdroje je založená na definici databázového dotazu pomocí jazyka T-SQL (implementace SQL jazyka pro MS SQL Server). Pro názornost si vytvoření tohoto datového zdroje vysvětlíme na velmi jednoduchém příkladu - tímto způsobem nastavený datový zdroj jsme použili pro tvorbu analýzy, na níž jsme demonstrovali příklady v kapitole Analýzy.

V menu Business Intelligence / Datové zdroje se po stisku tlačítka Přidat nejprve otevře karta určená pro výběr typu datového zdroje. V našem příkladu je zde potřeba vybrat možnost Datový zdroj SQL.

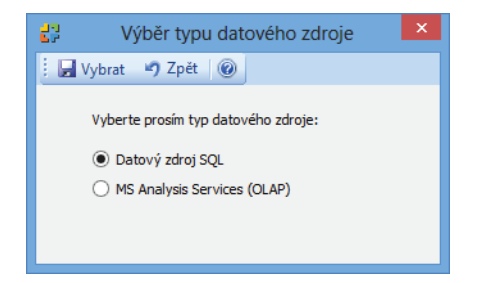

Výběr typu datového zdroje

#### Zadání informací o zdroji dat

Po potvrzení program otevře Průvodce definicí datového zdroje, kde je na první stránce nutné zadat platný databázový dotaz. Ke kontrole správného zápisu dotazu slouží tlačítko Ověřit dotaz.

Pokud si chcete sami vyzkoušet příklady uvedené v této příručce (včetně vytvoření analýzy tak, jak popisujeme v úvodní části), použijte následující dotaz:

select ID, 'FakturaVydana' AS FakturaVydana, Firma ID, 'Firma' AS Firma, SumaCelkem, DatumVystaveni, AdresaMisto from Fakturace FakturaVydana union select ID, 'FakturaPrijata' AS FakturaVydana, Firma ID, 'Firma' AS Firma, SumaCelkem, DatumVystaveni, AdresaMisto from Fakturace FakturaPrijata

|                                                                                                    | Definice datového zdroje                                                                                                    | ×   |
|----------------------------------------------------------------------------------------------------|----------------------------------------------------------------------------------------------------|-----|
|                                                                                                    | Definice datového zdroje<br>Strana 1/4 - zdroj dat                                                                                                    |     |
| Dotaz je potřeba opsat<br>naprosto přesně, včetně<br>mezer, pochržítek,<br>čárek a správného typu<br>uvozovek | Nězev vytvářeného datového zdroje<br>Faktury<br>SQ. dotaz<br>SQL dotaz<br>SQL dotaz Parametry<br>select DJ, Faktura vydana, AS Faktura Vydana, Firma, DD, Firma, SumaCekem, Datum Vystaveni,<br>Adresa Misto fom Faktura vydane union select DD, Faktura Prijata AS Faktura Vydana, Firma_DD,<br>Firma' AS Firma, SumaCekem, Datum Vystaveni, Adresa Misto from Fakturace_Faktura Prijata |     |
|                                                                                                    | < Zpět Dakář > Dokonět Sto                                                                                                    | rno |

Založení datového zdroje s dotazem, na kterém demonstrujeme všechny příklady v této příručce

V případě potřeby detailnějších analýz lze v záložce Parametry definovat podrobnosti, které při zobrazení analýzy urychlí filtrování dat. Příkladem může být analýza, která má poskytnout přehled prodeje vždy pouze v jedné vybrané obci - do SQL dotazu se v takovém případě zadá symbol značící AdresaMisto, který se současně vloží jako parametr pro řetězec znaků. Při otevření analýzy se objeví dialog, do něhož stačí už jen napsat obec, kterou je potřeba v danou chvíli sledovat.

#### Upravení sloupců z databázového dotazu

Na další straně průvodce se volitelně zadává základní nastavení sloupců z databázového dotazu.

| 2                                                                                                    | Definice datového zdroje                                                                                                    | ×                                                           |
|----------------------------------------------------------------------------------------------------|----------------------------------------------------------------------------------------------------|-------------------------------------------------------------|
| Definice datového zdroje<br>Strana 2/4- vlastnosti sloupců z datovéh                                                                                  | zdroje                                                                                                    |                                                             |
| Sloupce dostupné v dotazu                                                                                                    | Vlastnosti sloupce                                                                                                    |                                                             |
| LD (Guid)<br>Firma_ID (Guid)<br>SimacCellence Collové suma (Decimal)<br>Daturitystaveni - Daturi vystaveni (DateTime)<br>AdresaMetro - Město (Strivy) | Vybraný sloupec Datový typ String Méro objektu Náro objektu Yop enumerátoru Zobrazovaný název Město Zobrazovat v detalu buľky Ano |                                                             |
|                                                                                                    | zoprazovaný nazev<br>Název zobrazovaný místo názvu sloupce v dotazu.                                                              | Zihladai antarai a                                          |
|                                                                                                    | < Zpět Další > Dokončit Storm                                                                                                    | <ul> <li>Zakladni nastaveni sl</li> <li>v dotazu</li> </ul> |

.....

V poli Zobrazovaný název je možné určit, jak se bude sloupec prezentovat v rámci zobrazení v detailu buňky na analýze. Pokud se nezadá žádná hodnota, program bude používat původní název sloupce (hodnotu zapsanou v poli Název sloupce).

Název pro sloupec je vhodné určit vždy, neboť v příštím kroku může být použit jako výchozí název při mapování sloupců.

Hodnota Zobrazovat v detailu buňky určuje, zda se má příslušný sloupec zobrazovat při práci s analýzou v detailu buňky. Některé pomocné sloupce je tak možné z tohoto zobrazení odstranit a tím výslednou analýzu zpřehlednit.

#### Mapování sloupců

Během procesu mapování sloupců se jednotlivé sloupce z databázového dotazu mapují na datová pole, která budou později dostupná k výběru při tvorbě analýzy.

Mapování nejen nastaví základní vlastnosti jednotlivých datových polí, ale především je možné namapovat na jeden sloupec z databázového dotazu více datových polí a těmto datovým polím zadat různé typy reprezentace.

K mapování sloupců je určená třetí stránka průvodce *Definicí datového zdroje*. V části Dostupné sloupce jsou zobrazené sloupce z databázového dotazu s datovým typem uvedeným v závorce. Sloupce vybrané k mapování je potřeba přesunout do části Namapované sloupce a následně se každý z nich musí podrobně definovat v části Vlastnosti mapovaného sloupce. Podrobný popis včetně konkrétního nastavení potřebného pro vytvoření analýzy prezentované v tomto dokumentu uvádíme v dalším textu.

| 22                                                                                                    | Definice datového zdroje                                                                                                    | ×                                                                                                    |
|----------------------------------------------------------------------------------------------------|----------------------------------------------------------------------------------------------------|----------------------------------------------------------------------------------------------------|
| Definice datového zdi<br>Strana 3/4 - mapování sloupců                                                                                          | lroje                                                                                                    |                                                                                                    |
| Dostupné sloupce<br>ID (circl)<br>Pakturévidena (String)<br>Firma (String)<br>Sund-Cekenn (circla)<br>(Sundarityering)<br>Adresal-Nato (String) | Namapované sloupce<br>Firms_D<br>D<br>SumaCelken (Celková suma)<br>Datumývštavení (Datum vystavení - něk<br>Pakturývštavení Ostum vystavení - něk<br>Pakturývštavení - něk<br>Pirma (Firma)<br>AdresaMisto (Město)<br>C<br>S<br>C | Vlastnosti namapovaného sloupce         Iméno objektu         Obshuje GUID         Ne         Sloupce e systémový         Typ enumerátoru         Vybraný sloupce         Formátování         Jméno objektu         Obshuje GUID         Ne         Sloupce e systémový         Průběčné sčíšíní         Ne         Seskupovací interval         Seskupovací interval         Seskupovací interval         Seskupovací interval         Seskupovací interval         Subjece         Výchozí vidtelnost         Ano         Výchozí vidtelnost         Zobrzení socithvé fu Výchozí         V         Formátování         Formátování biňky |
|                                                                                                    | <                                                                                                    | Zpět Další > Dokonät Storno                                                                                                    |

Mapování sloupců datového zdroje – nastavení vlastností potřebných pro vznik vzorové analýzy, uvedené v předcházejících příkladech, podrobně popisujeme v následující kapitole

### Vlastnosti namapovaného sloupce

Následující tabulka uvádí stručný vysvětlení jednotlivých vlastností mapovaných sloupců tak, jak se postupně zadávají v průvodci definicí datového zdroje.

| Vlastnost                    | Popis                                                                                                    |
|------------------------------|----------------------------------------------------------------------------------------------------|
| Jméno objektu                | Nastavení se týká pouze sloupců s datovým typem GUID. Takové sloupce typicky<br>reprezentují objekty z agendy Money a touto volbou je možné určit, o jaký typ objektu<br>se jedná. Hodnotu není nutné zadávat.                                                                                                    |
| Obsahuje GUID                | Pomocí této vlastnosti se určuje, zda sloupec obsahuje platný identifikátor na objekt<br>z agendy Money. Pokud je hodnota nastavena na <i>Ano</i> , musí být správně vyplněna<br>vlastnost <i>Sloupec se systémovým jménem</i> , viz dále.                                                                                                    |
| Sloupec se systémovým jménem | Vlastnost je vyžadována pouze v případě, že je volba <i>Obsahuje GUID</i> nastavena na <i>Ano</i> . V takovém případě se v tomto poli musí zadat název sloupce, který obsahuje jméno objektu pro identifikátor sloupce. Uvedené jméno sloupce musí být skutečným jménem zadaným přímo v databázovém dotazu (příp. jako alias z databázového dotazu). Nastavení této vlastnosti je důležité pro zobrazení jednotlivých položek ve výpisu detailu buňky. Například tak lze v detailu zobrazit fakturu nebo firmu, která patří k příslušnému řádku. Proto je vhodné vlastnosti <i>Obsahuje GUID</i> a <i>Sloupec se systémovým jménem</i> nastavovat vždy, kdy je to možné. |
| Typ enumerátoru              | Tato vlastnost se týká pouze sloupců s datovým typem <i>Enumerátor</i> . Umožňuje zadat typ enumerátoru, což zajistí, že pro jednotlivé enumerátory se místo pouhých číselných hodnot zobrazují názvy odpovídající hodnotám enumerátoru. Enumerátor se bohužel nedá rozeznat podle datového typu sloupce, protože je reprezentován typem Int16. Proto se předpokládá, že tvůrce datového zdroje ví, které sloupce odpovídají enumerátorům. Pro správné nastavení je také nutné zadat vlastnost <i>Datový typ</i> na hodnotu <i>Enumerátor</i> , viz dále.                                                                                                    |
| Formátování                  | Formátování ovlivňuje zobrazení hodnot daného sloupce v analýze. Podle datového typu sloupce lze buď zvolit jeden z připravených způsobů zobrazení, nebo je možné zadat vlastní typ zobrazení pomocí tzv. formátovacího řetězce. Formátovací řetězec odpovídá pravidlům řetězců definovaných v Microsoft .NET. Ve formátovacím řetězci lze používat zástupný symbol <i>{0}</i> který představuje hodnotu zobrazení jako jednotlivých čtvrtletí, viz dále.                                                                                                    |
| Pořadí v oblasti             | Index umístění v oblasti při prvním otevření analýzy. Každý sloupec je mapován na<br>datové pole, které má pomocí vlastnosti <i>Výchozí umístění</i> specifikované výchozí umís-<br>tění v některé z oblastí analýzy. Pomocí indexu pořadí lze určovat jak se jednotlivá<br>datová pole v oblasti seřadí.                                                                                                    |
| Průběžné sčítání             | Průběžné sčítání mění způsob zobrazení hodnot datového pole tak, aby se jednotlivé<br>hodnoty agregovaly. Lze tak snadno vytvářet nápočtové sloupce: např. se dá definovat<br>sloupec, který bude zobrazovat postupný součet částek z objednávek za určité časové<br>období.                                                                                                    |
| Seskupovací interval         | Seskupovací interval pro celá čísla ovlivňuje seskupování hodnot sloupců, které obsahují číselné údaje. K tomu je nutné nastavit vlastnost <i>Seskupování</i> na hodnotu <i>Numerické</i> . Pokud je interval nastaven např. na hodnotu 10, budou číselné hodnoty v dimenzích seskupovány do skupin 0–9, 10–19, 20–29 atd.                                                                                                    |
| Seskupování                  | Seskupování ovlivňuje sdružování hodnot datového pole použitého jako dimenze. Toho<br>lze nejčastěji využít v případě časových hodnot, kdy je možné jeden sloupec namapo-<br>vat na více datových polí a následně každému poli nastavit jiný způsob seskupování<br>(např. podle roku, čtvrtletí a měsíce). Taková datová pole pak lze na analýze jednodu-<br>še hierarchicky seskupovat.                                                                                                    |
| Součtová funkce              | Součtová funkce řídí způsob agregace hodnot v datové oblasti analýzy. Standardně je nastavená na běžné sčítání, což znamená, ze např. v mezisoučtech se zobrazují souč-<br>ty jednotlivých položek aktuální skupiny. Standardní nastavení se dá změnit na jiný typ<br>(např. výpočet průměrné hodnoty) právě výběrem jiné součtové funkce.                                                                                                    |
| Systémový sloupec            | Pokud je tato vlastnost nastavena na <i>Ano</i> , potom se sloupec uživateli nikdy nezobrazí<br>v seznamu dostupných sloupců datového zdroje, ale do výsledné analýzy bude vždy<br>zařazen. Toto nastavení je vhodné využívat pro sloupce obsahující např. systémový<br>identifikátor a jméno sloupce se systémovým jménem.                                                                                                    |

| Vlastnost                   | Popis                                                                                                    |
|-----------------------------|----------------------------------------------------------------------------------------------------|
| Výchozí umístění            | Tato vlastnost určuje výchozí umístění datového pole při prvním spuštění analýzy. Je<br>možné zvolit umístění v jedné z oblastí analýzy.                                                                                                    |
| Výchozí viditelnost         | Volbou lze určit, zda bude datové pole při prvním zobrazení analýzy viditelné, nebo<br>zda bude skryté v seznamu datových polí.                                                                                                    |
| Význam dat na datové kostce | Pole určuje, do kterých oblastí analýzy se může datové pole přesunout. <i>Dimenzi</i> lze<br>přesunout pouze do řádků nebo sloupců, <i>Měřítko</i> pouze do datové oblasti. Pokud<br>je možné datové pole použít pro obě volby, program uživateli umožní nastavit obě<br>varianty.                                                                                                    |
| Zobrazení součtové funkce   | Pomocí této vlastnosti lze definovat způsob zobrazení součtové funkce. Výchozí hodnota představuje běžnou agregaci. Ostatní hodnoty umožňují zobrazit součtové hodnoty jako absolutní rozdíly oproti předchozím polím, jako procentuální rozdíly apod.                                                                                                    |
| Zobrazit v analýze          | Tato vlastnost určuje, zda se má pro zadané pole vytvořit datové pole v oblasti analýzy.<br>Pokud je to zakázáno, pak daný sloupec v analýze existuje, ale není možné jej použít<br>v oblasti analýzy. Jeho data jsou však nadále dostupná např. při zobrazení detailu<br>buňky apod.                                                                                                    |
| Datový typ                  | Určuje datový typ sloupce z databázového dotazu. Ve většině případů se datový typ rozpozná spolehlivě automaticky, takže není nutné jej měnit. Výjimku tvoří datový typ <i>Enumerátor</i> , který není možné rozpoznat od číselného datového typu, a proto je nutné jej nastavit ručně. V případě nastavení datového typu <i>Enumerátor</i> je zároveň nutné nastavit vlastnost <i>Typ enumerátoru</i> na správnou hodnotu. |
| Ikona                       | Výběrem z roletové nabídky lze datovému poli přiřadit jednu z připravených ikon.                                                                                                    |
| Popis sloupce               | V případech, kdy z názvu sloupce není zcela jasné jeho určení, je zde možné zapsat<br>podrobné vysvětlení, jaká data tento sloupec poskytuje a k čemu slouží. Uživatel si<br>pak tento popis může zobrazit nejen při tvorbě analýzy, ale také přímo v analýze jako<br>nápovědu, která se objeví po umístění myši nad datové pole.                                                                                           |
| Zobrazované jméno           | Zadané jméno se zobrazí jako název datového pole v analýze. Pokud jej uživatel nezapíše, bude použito jméno sloupce z datového zdroje.                                                                                                    |

V následujících tabulkách najdete nastavení jednotlivých mapovaných sloupců, které je potřeba pro založení datového zdroje použitého při vytvoření analýzy z demonstračních příkladů. Hodnoty, které v tabulkách nejsou uvedené, stačí v průvodci nechat beze změny.

| Firma ID                        |         |
|---------------------------------|---------|
| Vlastnost                       | Hodnota |
| Obsahuje GUID                   | Ano     |
| Sloupec se systémovým<br>jménem | Firma   |
| Systémový sloupec               | Ano     |

## Suma celkem

.....

\_...

| Vlastnost                      | Hodnota       |
|--------------------------------|---------------|
| Formátování                    | Měna          |
| Výchozí umístění               | Datová oblast |
| Výchozí viditelnost            | Ano           |
| Význam dat na datové<br>kostce | Měřítko       |
| Ikona                          | Číslo 169     |
| Zobrazované jméno              | Celková suma  |

| Faktura vydaná    |         |
|-------------------|---------|
| Vlastnost         | Hodnota |
| Systémový sloupec | Ano     |

### ID

| Vlastnost                       | Hodnota       |
|---------------------------------|---------------|
| Obsahuje GUID                   | Ano           |
| Sloupec se systémovým<br>jménem | FakturaVydana |
| Systémový sloupec               | Ano           |

#### Adresa místo

| Vlastnost                      | Hodnota  |
|--------------------------------|----------|
| Výchozí umístění               | Řádek    |
| Výchozí viditelnost            | Ano      |
| Význam dat na datové<br>kostce | Dimenze  |
| Ikona                          | Číslo 92 |
| Zobrazované jméno              | Město    |

#### Firma

| Vlastnost         | Hodnota |
|-------------------|---------|
| Systémový sloupec | Ano     |

#### Datum vystavení – rok

| Vlastnost                   | Hodnota               |
|-----------------------------|-----------------------|
| Pořadí v oblasti            | 0                     |
| Seskupování                 | Rok                   |
| Výchozí umístění            | Sloupec               |
| Výchozí viditelnost         | Ano                   |
| Význam dat na datové kostce | Dimenze               |
| Ikona                       | Číslo 409             |
| Zobrazované jméno           | Datum vystavení – rok |

#### Datum vystavení - měsíc

| Vlastnost                   | Hodnota                 |
|-----------------------------|-------------------------|
| Formátování                 | MMMM                    |
| Pořadí v oblasti            | 2                       |
| Seskupování                 | Měsíc                   |
| Výchozí umístění            | Sloupec                 |
| Výchozí viditelnost         | Ano                     |
| Význam dat na datové kostce | Dimenze                 |
| Ikona                       | lkona s číslem 409      |
| Zobrazované jméno           | Datum vystavení – měsíc |

#### Datum vystavení – čtvrtletí

| Vlastnost                   | Hodnota                     |
|-----------------------------|-----------------------------|
| Formátování                 | {0}.čtvrtletí               |
| Pořadí v oblasti            | 1                           |
| Seskupování                 | Čtvrtletí                   |
| Výchozí umístění            | Sloupec                     |
| Výchozí viditelnost         | Ano                         |
| Význam dat na datové kostce | Dimenze                     |
| Ikona                       | Číslo 409                   |
| Zobrazované jméno           | Datum vystavení – čtvrtletí |

### Popis datového zdroje

Na poslední stránce průvodce stačí už jen zadat popis datového zdroje, který umožní uživateli později rychle zjistit, jaká data vlastně datový zdroj poskytuje. Tím je proces tvorby datového zdroje dokončen.

## Tvorba datového zdroje pro OLAP

Datový zdroj založený na *MS Analysis Services (OLAP)* vyžaduje nejprve vytvoření Datové kostky na příslušném databázovém serveru. Tato činnost předpokládá podrobné znalosti technologií MS Analysis Services, a proto ji zde nebudeme dále rozebírat. V dalším textu budeme předpokládat, že na dostupném databázovém serveru je datová kostka k dispozici.

Pro vytvoření popisovaného datového zdroje je potřeba v menu Business Intelligence / Datové zdroje v okně Výběr typu datového zdroje zvolit možnost MS Analysis Services (OLAP). Program pak otevře Průvodce definicí datového zdroje pro OLAP.

#### Zadání informací o zdroji dat

Na prvním stránce průvodce je nutné zadat informace o připojení k datové kostce (viz obrázek). Hodnoty je vhodné vyplňovat odshora dolů, protože průvodce automaticky získává další informace přímo z napojené databáze. V našem případě byl jako server zadaný místní

| u Definice datového zdroje pro OLAP<br>Definice datového zdroje pro OLA<br>Strana 1/3 - zdroj dat | P                                                                                                    |                            | ×           |                               |
|---------------------------------------------------------------------------------------------------|----------------------------------------------------------------------------------------------------|----------------------------|-------------|-------------------------------|
| Název datového zdroje<br>Server<br>Katalog<br>Datová kostka<br>Max. doba čekání (vteřiny)         | localhost<br>localhost<br>PivotGridTest<br>S5 Agenda Ekonomika<br>5<br>Připojení je platné.<br>Datová kostka je platná. | V<br>v<br>Ověřit připojení |             |                               |
|                                                                                                   | < <u>Z</u> pět                                                                                                    | Další > Dokr               | onăt Storno | Připojení na datový zdroj OLA |

počítač (localhost). Následně je potřeba vybrat jeden z nabízených katalogů (databází) a z něj pak jednu z dostupných datových kostek. V dolní části stránky je pak možné pomocí tlačítka Ověřit připojení zobrazit informace o platnosti zadaných hodnot.

Jestliže připojení funguje, lze přejít na další stránku, kde se nastaví základní mapování sloupců.

#### Nastavení mapování sloupců

V datovém zdroji založeném na MS Analysis Services se dají definovat pouze základní informace o datových polích. Všechny ostatní údaje by měly být nastavené přímo při tvorbě datové kostky, aby se tak maximálně využíval výkon zpracování na serveru. Možnosti nastavení jsou vidět na obrázku.

| Dostupné dimenze a měřítka<br>[Cinnost],[Cinnost] (Činnost)<br>[Stredisko],[Stredisko],[Stredisko] | Vlastnosti                                                                                                    |
|----------------------------------------------------------------------------------------------------|----------------------------------------------------------------------------------------------------|
| [Cinnost].[Cinnost].[Cinnost] (Činnost)<br>[Stredisko].[Stredisko].[Stredisko] (Středisko)         |                                                                                                    |
| <u>[Measures]. [Cástka má dáti TEST] (Cástka má dáti)</u><br>[Measures]. [Cástka dal) (Cástka dal) | Cátkadní informace     Alas slouce [Measures].[Částka má dáti TEST]     Formátvvárí Text     Itona S56 S     Zobrazované jméno Částka má dáti |
|                                                                                                    | Ikona<br>Gets or sets the index of the image which is displayed within the field's<br>header.                                                 |

Základní nastavení sloupců datového zdroje založeného na připojení k datové kostce OLAP

V tomto případě se zadává pouze způsob formátování hodnoty zadaného datového pole, pro které platí stejná pravidla jako v případě formátování v přímých datových zdrojích. Dále lze nastavit jméno zobrazované na datovém poli v oblasti analýzy a ikonu.

#### Popis datového zdroje

Poslední stránka průvodce je, stejně jako u editace přímých datových zdrojů, určená k popisu datového zdroje, který umožní uživateli rychle zjistit, jaká data vlastně datový zdroj poskytuje. Tím je proces tvorby datového zdroje dokončen.

# Volejte zdarma: 800 776 776 obchod@money.cz

 Praha
 Brno
 Liberec
 Bratislava

 Rubeška 215/1
 Drobného 555/49
 1. máje 97/25
 Plynárenská 7/C

 tel.: +420 244 001 288
 tel.: +420 549 522 511
 tel.: +420 485 131 058
 tel.: +421 249 212 323

Prešov Kúpeľná 3 tel.: +421 517 732 908

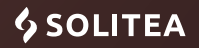